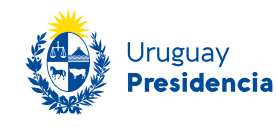

Oficina Nacional del Servicio Civil

# MANUAL DE BUENAS PRÁCTICAS DE CV DIGITAL

# VERSIÓN JULIO 2023

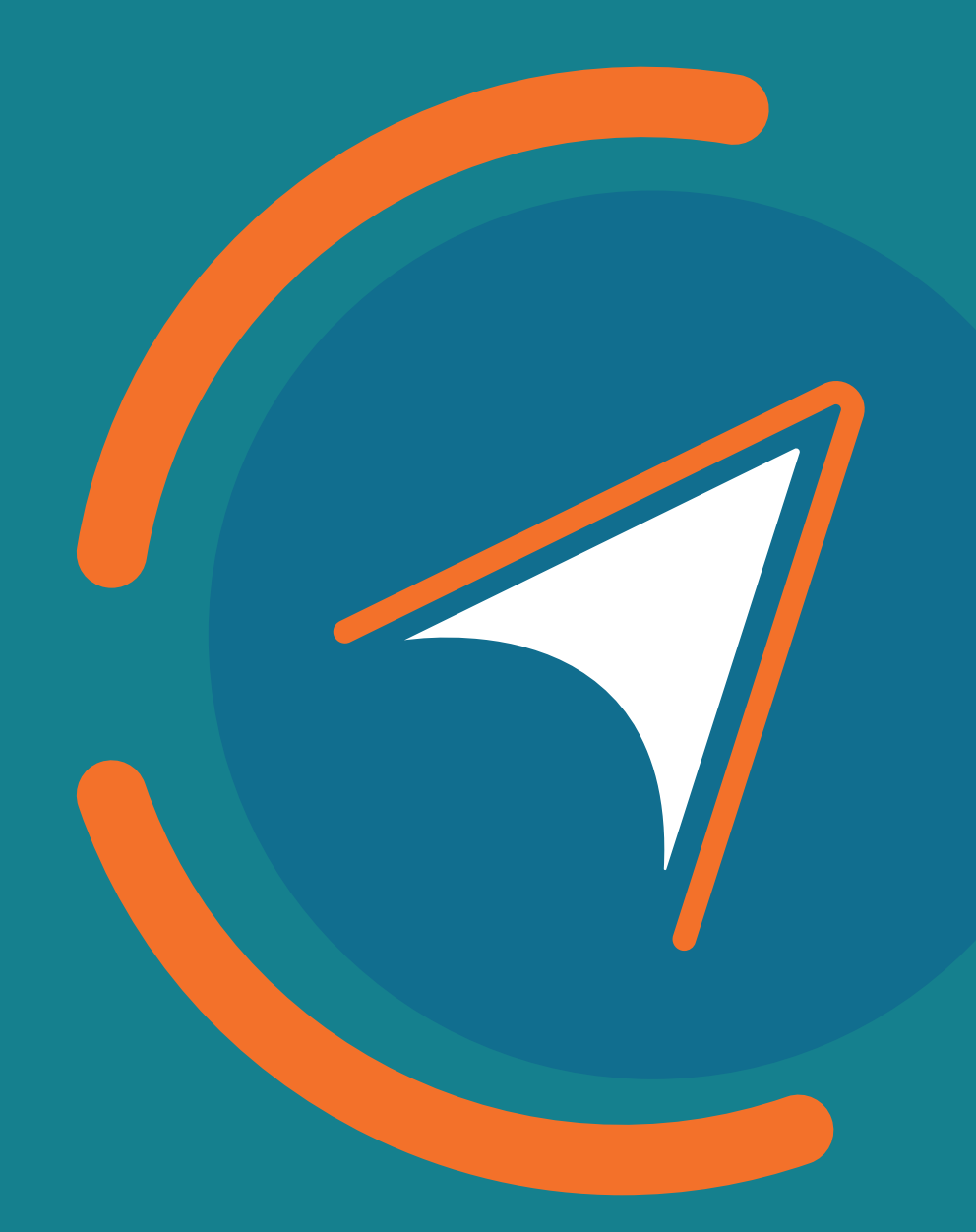

# Índice

| Introducción                               | 3   |
|--------------------------------------------|-----|
| Objetivo y campo de aplicación             | 3   |
| Registro                                   | 3   |
| Acceder a CV Digital                       | 3   |
| Domicilio                                  | 14  |
| Formación                                  | 14  |
| Cursos y certificados                      | .20 |
| Conocimientos adquiridos:                  | .22 |
| Certificados                               | 24  |
| Experiencia laboral                        | 26  |
| Docencia                                   | .28 |
| Investigación                              | 31  |
| Voluntariado                               | 33  |
| Idiomas                                    | 35  |
| Publicaciones, producciones y evaluaciones | .36 |
| Tutorías, orientaciones, supervisiones     | 38  |
| Discapacidad                               | 40  |
| Participación en eventos                   | 42  |
| Otra información relevante                 | 44  |
| Referencias                                | 44  |
| Información adicional                      | .45 |
| Mis postulaciones                          | 45  |
| Imprimir CV DIGITAL                        | 46  |
| Eliminar CV                                | 47  |
| Inactivar CV                               | .47 |
| Cerrar sesión de CV Digital                | .48 |
| Cierre de sesión Gub.uy                    | 48  |
| Cuenta de correo electrónico activa        | 49  |
| Identidad digital                          | 49  |
| Subir un archivo en PDF                    | 51  |
| Subir el archivo PDF                       | 54  |
| Búsqueda dentro de los catálogos           | 57  |
| Agregar a catálogo                         | 58  |

## Introducción

El siguiente documento se encuentra diseñado para orientar a todos los usuarios de CV Digital en el correcto uso de la aplicación.

Es una herramienta de uso libre y gratuito que permite a cualquier persona elaborar su currículum vitae y posteriormente postularse a llamados públicos realizados por los organismos estatales.

# Objetivo y campo de aplicación

Este documento contiene lineamientos básicos que sirven como referencia ante consultas que surjan en el uso de CV Digital.

# Registro

Antes de acceder a CV Digital, el usuario debe contar con una **cuenta de correo** *electrónico activa y una Identidad Digital.* (Identidad Digital)

# Acceder a CV Digital

Al acceder a la aplicación "CV Digital" <u>Acceso a "CV Digital - GHE.uy"</u>, se deberá ingresar el usuario y contraseña de su identidad digital. En caso de no disponer de una, la página de acceso a CV Digital lo redireccionará para que pueda crearla. **La totalidad de CV Digital puede ser completado desde un dispositivo móvil.** 

Se debe posicionar el cursor sobre la imagen de CV Digital y realizar clic para acceder.

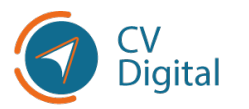

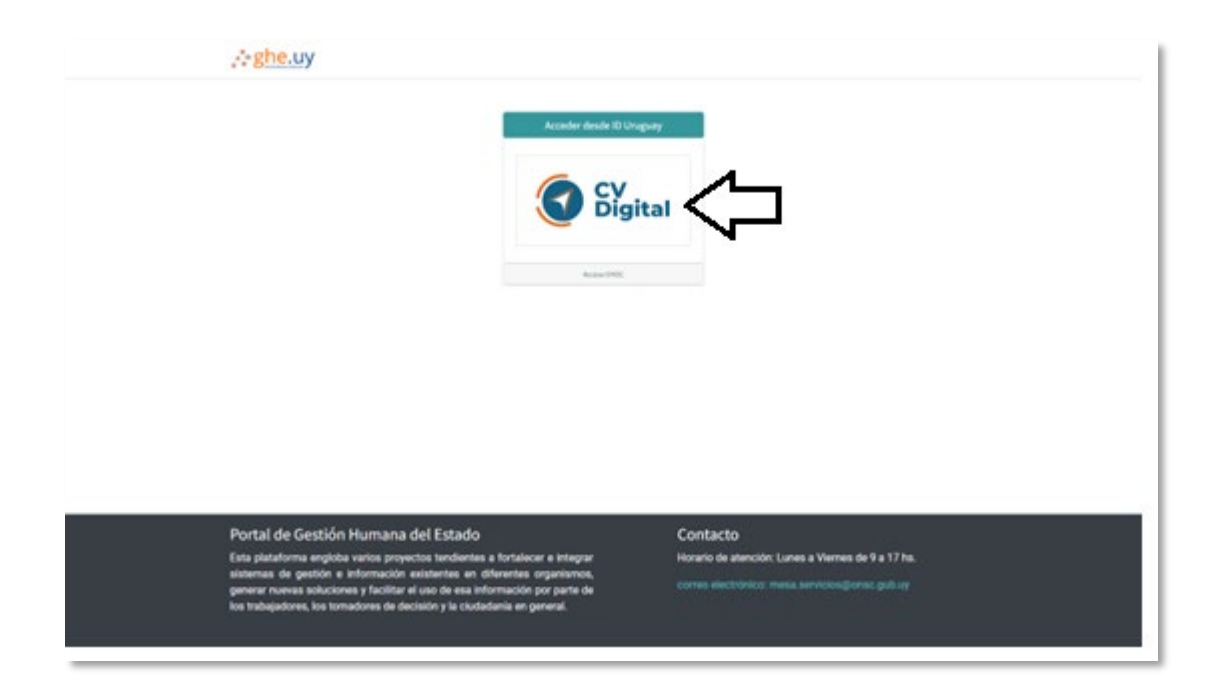

Al realizar clic, se redireccionará a la siguiente página, **donde se deberá elegir el método para identificarse a través de la ID Digital correspondiente:** 

| gub.uy                              |                                                                                           |
|-------------------------------------|-------------------------------------------------------------------------------------------|
| Para con                            | itinuar, elige un método para identificarte                                               |
|                                     | <u>کړ Cuál elijo?</u> Nivel de seguridad                                                  |
|                                     | Usuario Gub.uy<br>Realiza trámies con tu número de<br>documento y contraseña              |
|                                     | Cédula de Identidad con Chip<br>Realiza todos los trámites con tu Cl, lector y PIN        |
|                                     | ID Digital - Abitab<br>Realiza todos los trámites con tu plan de Abitab y Avanzado 😨      |
|                                     | FulD - Antel     Realiza todos los trámites con tu plan de Antel y     Avanzado       App |
|                                     | Crear mi identificación digital                                                           |
|                                     | 2Oué es la identificación digital?                                                        |
| ¿Te pareció útil esta página? Si No | Si encontraste algún error en este sitio: ayudanos a mejorarlo                            |

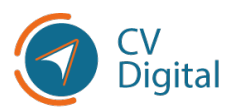

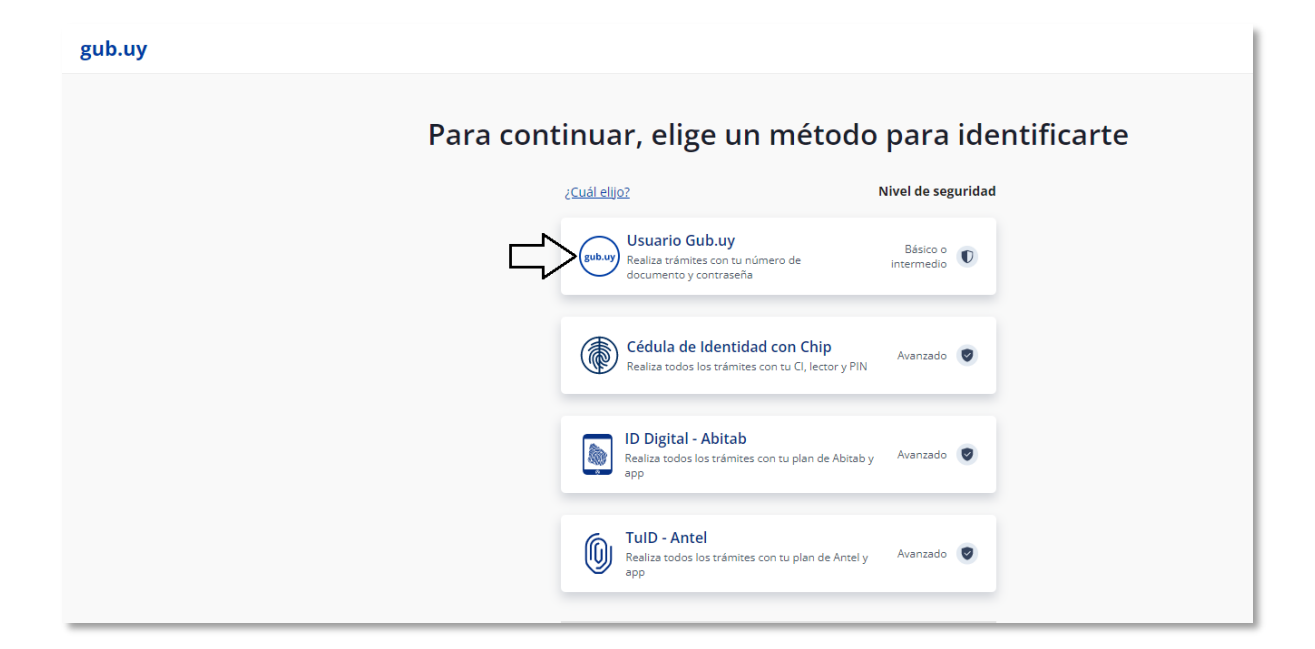

En el ejemplo siguiente, **se utilizará el método de usuario Gub.uy básico:** 

Al acceder a usuario Gub.uy, se deberá ingresar su **número de cédula y la contraseña** que estableció anteriormente para crear el usuario de Gub.uy básico.

| gub.uy                                                                   | Î                                                                        |
|--------------------------------------------------------------------------|--------------------------------------------------------------------------|
| Tu usuario gub.uy puede alcanzar nivel de seguridad básico o intermedio. | 20 <u>ué es esto?</u>                                                    |
| < <u>Volver atrás</u>                                                    |                                                                          |
| Id                                                                       | entificate con tu usuario gub.uy                                         |
|                                                                          | Número de cédula uruguaya<br>Èj. 16180339<br>No tengo documento uruguayo |
|                                                                          | Continuar                                                                |
|                                                                          | Crear mi identificación digital                                          |
| ¿Te pareció útil esta página? Si No                                      | Si encontraste algún error en este sitio: ayudanos a mejorarlo           |
| Usuario gub.uy                                                           | Contacto Preguntas Frecuentes Acerca de                                  |

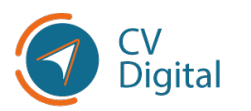

#### **Completar perfil en CV Digital**

Luego de acceder, se redireccionará a la primera página del formulario de CV Digital.

Los campos en color lila son obligatorios en todo el proceso.

En la parte superior, podrá visualizar su nombre y su número de cédula.

|                                                                             |                                                                                          | Mis postulaciones        | Imprimir CV             | Actualizar datos con<br>DNIC          | Eliminar Inactivar                           |
|-----------------------------------------------------------------------------|------------------------------------------------------------------------------------------|--------------------------|-------------------------|---------------------------------------|----------------------------------------------|
| SU NOMBRE                                                                   |                                                                                          |                          |                         |                                       |                                              |
| País emisor del documento                                                   | Uruguay                                                                                  |                          | Fecha de nacimiento     | 07/09/1995                            |                                              |
| Tipo de documento                                                           | Cédula de Identidad                                                                      |                          |                         |                                       |                                              |
| Número de documento                                                         | 47216674                                                                                 |                          |                         |                                       |                                              |
| Fecha de vencimiento documento de<br>identidad                              | 08/08/2026                                                                               | Ŧ                        |                         |                                       |                                              |
| Documento digitalizado del documento<br>de identidad                        | Suba su archivo                                                                          |                          |                         |                                       |                                              |
| Información patronímica                                                     |                                                                                          |                          |                         |                                       |                                              |
| Fuente de información                                                       | DNIC                                                                                     |                          |                         |                                       |                                              |
| Fecha de información                                                        | 30/03/2023                                                                               |                          |                         |                                       |                                              |
| Información general Domicilio Form<br>Discapacidad Participación en eventos | nación Cursos y certificados Experiencia labor<br>Otra información relevante Referencias | al Docencia Investigació | in Voluntariado Idiomas | Publicaciones, producciones y evaluad | iones Tutorias, orientaciones, supervisiones |

#### **PROTECCIÓN DE DATOS PERSONALES**

Al ingresar a CV Digital el usuario encontrara el siguiente cartel:

"Los datos suministrados por usted, de conformidad con la Ley N.º 18.331 de 11 de agosto de 2008 reglamentada por el Decreto Nº414/009 de 31 de agosto de 2009, de Protección de Datos Personales y Acción de Habeas Data (LPDP), quedarán incorporados en una Base de datos, la que será utilizada exclusivamente para: fines estadísticos que permitan mejorar la calidad de nuestros servicios y procesar las postulaciones a llamados de la Administración Central y/o Organismos Públicos. Los datos personales serán tratados con el grado de protección adecuado, tomándose las medidas de seguridad necesarias para evitar su alteración, pérdida, tratamiento o acceso no autorizado por parte de terceros que lo puedan utilizar para otros fines que no sean los ya mencionados".

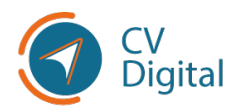

Debe dar clic en **"Aceptar"** para brindar el consentimiento sobre el uso de datos personales como indica el texto anterior. El cartel continuará apareciendo en caso de no indicar una respuesta.

#### **Aspectos previos**

La aplicación de CV Digital se compone de diferentes pestañas como indica la imagen siguiente:

Cada pestaña debe completarse con los correspondientes datos personales:

| SU NOMBRE                                                                   |                                                                                                    |                                |                                            | G                                      |
|-----------------------------------------------------------------------------|----------------------------------------------------------------------------------------------------|--------------------------------|--------------------------------------------|----------------------------------------|
| País emisor del documento                                                   | Uruguay                                                                                                    | Fecha de nacimiento            | 07/09/1995                                 |                                        |
| Tipo de documento                                                           | Cédula de Identidad                                                                                        |                                |                                            |                                        |
| Número de documento                                                         | 47216674                                                                                                   |                                |                                            |                                        |
| Fecha de vencimiento documento de<br>identidad                              | 08/08/2026                                                                                                 | •                              |                                            |                                        |
| Documento digitalizado del documento<br>de identidad                        | Suba su archivo                                                                                            |                                |                                            |                                        |
| Información patronímica                                                     |                                                                                                    |                                |                                            |                                        |
| Fuente de información                                                       | DNIC                                                                                                    |                                |                                            |                                        |
| Fecha de información                                                        | 30/03/2023                                                                                                 |                                |                                            |                                        |
| Información general Domicilio Forn<br>Discapacidad Participación en eventos | mación Cursos y certificados Experiencia laboral Docencia Inve<br>s Otra información relevante Referencias | stigación Voluntariado Idiomas | Publicaciones, producciones y evaluaciones | Tutorias, orientaciones, supervisiones |

En la parte superior izquierda de la pantalla, se encuentra el **botón Guardar**. Recuerde **Guardar** a medida que es completado el formulario.

| 🖶 CV Digital 👓                                       |                     |                     |
|------------------------------------------------------|---------------------|---------------------|
| Vuevo                                                |                     |                     |
| SU NOMEDE                                            |                     |                     |
| País emisor del documento                            | Uruguay             | Fecha de nacimiento |
| Tipo de documento                                    | Cédula de Identidad |                     |
| Número de documento                                  | 47216674            |                     |
| Fecha de vencimiento documento de<br>identidad       | 08/08/2026 -        |                     |
| Documento digitalizado del documento<br>de identidad | Suba su archivo     |                     |

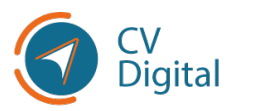

Una vez guardado, se habilitará la opción **"Editar".** Es aquí donde se debe ingresar para continuar o realizar cambios en el formulario.

|          |                   |             |                              | e      | >     | S S |
|----------|-------------------|-------------|------------------------------|--------|-------|-----|
| ✓ Editar |                   |             |                              |        |       |     |
|          | Mis postulaciones | Hmprimir CV | Actualizar datos<br>con DNIC | 💼 Elim | ninar |     |

### Información general

Para completar CV Digital en forma rápida y eficaz se recomienda en forma previa recopilar:

- Cédula de Identidad
- Credencial Cívica
- Carné de Salud
- Permiso de Conducir
- Documento extranjero
- Historia laboral nominada actual de BPS
- Carta de constancia de trabajo anterior o actual (si es posible)
- Títulos, certificados, comprobantes de cursos, etc.

Si conoce la forma de digitalizar estos documentos, se pueden adjuntar todos en una misma carpeta en su computadora.

Si no conoce cómo digitalizarlos, este manual explica cómo hacerlo. (Subir PDF)

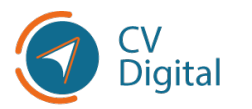

En la **primera pestaña del formulario** se encuentra precargado el **nombre y Documento de Identidad** del usuario:

|                                                      |                     | Mis postulaciones | Himprimir CV        | Actualizar datos con<br>DNIC | 🔟 Eliminar | - Inactivar |
|------------------------------------------------------|---------------------|-------------------|---------------------|------------------------------|------------|-------------|
| SU NOMBRE                                            |                     |                   |                     |                              |            |             |
| Pais emisor del documento                            | Uruguay             |                   | Fecha de nacimiento | 07/09/1995                   |            |             |
| Tipo de documento                                    | Cédula de Identidad |                   |                     |                              |            |             |
| Número de documento                                  | 47216674            |                   |                     |                              |            |             |
| Fecha de vencimiento documento do                    | 00/00/2020          | *                 |                     |                              |            |             |
| Documento digitalizado del documento<br>de identidad | Suba su archivo     |                   |                     |                              |            |             |
| Información patronímica                              |                     |                   |                     |                              |            |             |
| Fuente de información                                | DNIC                |                   |                     |                              |            |             |
| Fecha de información                                 | 30/03/2023          |                   |                     |                              |            |             |

Se debe indicar la fecha de vencimiento del Documento de Identidad y **cargar el archivo en PDF, dando clic en "Suba su archivo".** <u>(Subir PDF)</u>

### Imagen de identidad

En el marco superior derecho, CV Digital tiene la opción de cargar una fotografía personal. Para realizarlo, hacer clic sobre la imagen de la foto tal como muestra el recuadro rojo siguiente:

| ▲ CV Digital SHIFT+1                                 |                     |                   |                       |                              | 0          | S         |
|------------------------------------------------------|---------------------|-------------------|-----------------------|------------------------------|------------|-----------|
| Nuevo                                                |                     |                   |                       |                              |            |           |
| ✓ GSardar × De€cartar                                |                     |                   |                       |                              |            |           |
|                                                      |                     | Mis postulaciones | Handright Imprimir CV | Actualizar datos con<br>DNIC | 🔟 Eliminar | Inactivar |
| SU NOMBRE                                            |                     |                   |                       |                              |            |           |
| País emisor del documento                            | Uruguay             |                   | Fecha de nacimiento   | 07/09/1995                   |            |           |
| Tipo de documento                                    | Cédula de Identidad |                   |                       |                              |            |           |
| Número de documento                                  | 47216674            |                   |                       |                              |            |           |
| Fecha de vencimiento documento de<br>identidad       | 08/08/2026          | -                 |                       |                              |            |           |
| Documento digitalizado del documento<br>de identidad | Suba su archivo     |                   |                       |                              |            |           |

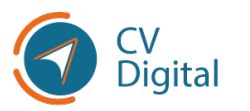

Hacer clic en el "Lápiz", donde se habilitará para editar:

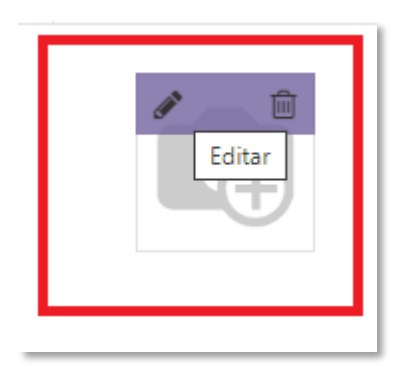

Se desplegará la siguiente pantalla donde se encuentra la opción de cargar la imagen que debe ser menor a 10 MB. <u>(Subir PDF)</u>

Cliquear sobre la imagen y luego apretar el botón "Abrir".

| D Buscar en silvana | ~ ô | ste equipo > Escritorio > sikona > | ← → · ↑ ≤ · B                                                                                                    |
|---------------------|-----|------------------------------------|----------------------------------------------------------------------------------------------------|
| x · 🖬 0             |     | carpeta                            | Organizar • Nuevo c                                                                                                    |
|                     |     | Q                                  | CY-Digital CY-Digital CY-Digital CY-Digital CY-Digital CY-Digital Cy-Digital Cy-Digital |
| Abrie Cancelar      | -   | nbre de archive:                   | Nom                                                                                                    |
|                     |     |                                    | de identidad                                                                                                    |
|                     |     | ata 07/09/1995                     | Fecha de nacimien                                                                                                    |

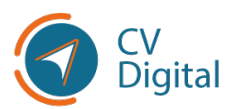

El resultado es el siguiente:

| SU NOMBRE                                      |                                      | 1/1 4                                   |
|------------------------------------------------|--------------------------------------|-----------------------------------------|
|                                                | 🖓 Ma postulaciones 🔒 Imprinit CV 🛛 🗞 | Actualizar datos 📋 Eliminar 📷 Inactivar |
| SU NOMBRE                                      |                                      | 0                                       |
| Pais emisor del documento                      | Unapusy                              |                                         |
| Tipo de documento                              | Cédula de Identidad                  |                                         |
| Número de documento                            | 4721667-                             |                                         |
| Fecha de vencimiento documento de<br>identidad | 0608/2027                            |                                         |
|                                                |                                      |                                         |

### **Datos personales**

A continuación, en la primera pestaña de CV Digital, se deberá completar la información patronímica y datos personales, como muestra la siguiente imagen:

| Datos personales                            |                 |   |                               |                                              |
|---------------------------------------------|-----------------|---|-------------------------------|----------------------------------------------|
| Pais de nacimiento                          | Uruguay         | Z | Teléfono particular           | +598 -                                       |
| Estado civil                                | Casado(a)       | 2 | Teléfono celular              | +598 -                                       |
| Ciudadania uruguaya                         | Natural 🗸       | ) | Email                         | silvanabic@gmail.com                         |
| Serie de la credencial                      | KCA             | ) | Usuario en LinkedIn           |                                              |
| Numero de la credencial                     | 195             | ) | Numero de afiliado a la CJPPU | 0                                            |
| Documento digitalizado credencial<br>cívica | Suba su archivo |   | Resumen profesional           | Resumen del candidato a modo de introducción |
|                                             |                 |   | ¿Tiene licencia de conducir?  | 0                                            |

- Subir el archivo del documento PDF de su Credencial Cívica. (Subir PDF)
- Usuario de LinkedIn: es una red social profesional orientada a relaciones comerciales y profesionales. Se puede copiar y pegar el enlace en el espacio correspondiente.
- Si tiene licencia de conducir/carné de salud laboral, hacer clic en el recuadro junto al ítem.

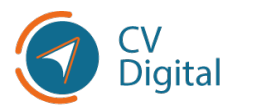

### Identidad étnica y género

En la sección "Género", se desplegarán varias opciones, como muestra la imagen:

| Género                                 | No binario (incluye género fluido y queer) | *[ |
|----------------------------------------|--------------------------------------------|----|
| Desea que esta información se          | Mujer                                      |    |
| ncluya en la versión impresa de su     | Mujer trans                                |    |
| .V?                                    | Travesti                                   |    |
| dentidad étnico-racial                 | Varón                                      |    |
|                                        | Varón trans                                |    |
| lentidad étnico-racial                 | No binario (incluye género fluido y queer) | •  |
| Permite que su identidad étnico-racial | Otra (debe especificarla)                  |    |
| e visualice en su CV?                  | Buscar más                                 |    |
| frodescendientes (Art. 4 Ley           |                                            |    |
| °19.122)                               |                                            |    |
|                                        |                                            |    |
| carné de salud laboral                 |                                            |    |
|                                        |                                            |    |

En el caso que no se identifique con ninguna, hacer clic en seleccionar **"Otra"**, **donde tendrá la opción de identificarla.** Además, en la sección **étnico racial**, se puede elegir más de una identidad y especificar con cuál se identifica más.

| énero                                                                                                    |                                                                                               |   |
|----------------------------------------------------------------------------------------------------|-----------------------------------------------------------------------------------------------|---|
| énero                                                                                                    | Otra (debe especificarla)                                                                     | - |
| tro género                                                                                                    |                                                                                               |   |
| Desea que esta información se                                                                                                    |                                                                                               |   |
| cluya en la versión impresa de su V?                                                                                                    |                                                                                               |   |
| lantidad átnica racial                                                                                                    |                                                                                               |   |
| lentidad ethico-racial                                                                                                    |                                                                                               |   |
| ontidad ótnico racial                                                                                                    |                                                                                               | - |
| endud ethico-racial                                                                                                    | L                                                                                             |   |
| Permite que su identidad étnico-racial                                                                                                    | Afro o negro/a                                                                                |   |
| Permite que su identidad étnico-racial<br>e visualice en su CV?                                                                                    | Afro o negro/a<br>Asiático/a                                                                  |   |
| Permite que su identidad étnico-racial<br>e visualice en su CV?<br>frodescendientes (Art. 4 Ley                                                    | Afro o negro/a<br>Asiático/a<br>Indígena                                                      |   |
| Permite que su identidad étnico-racial<br>e visualice en su CV?<br>frodescendientes (Art. 4 Ley<br>°19.122)                                        | Afro o negro/a       Asiático/a       Indígena       Blanco/a                                 |   |
| Permite que su identidad étnico-racial<br>Permite que su identidad étnico-racial<br>visualice en su CV?<br>frodescendientes (Art. 4 Ley<br>19.122) | Afro o negro/a       Asiatico/a       Indigena       Blanco/a       Otra (debe especificarla) |   |

Hay secciones con información sensible donde se puede elegir si se desea incluir en la versión impresa del CV. Si no se marca esta opción, la información será utilizada por la Administración Pública únicamente con fines estadísticos y por el Tribunal de Concurso o la unidad de Gestión Humana del organismo contratante, de manera confidencial.

En caso de marcar esta opción, la información sensible será visible en la versión impresa de su CV y podrá ser compartida.

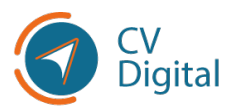

La información sensible se encuentra en las secciones de información general y discapacidad. En ambos casos, podrá marcar la opción aceptando o no, como muestra la siguiente imagen:

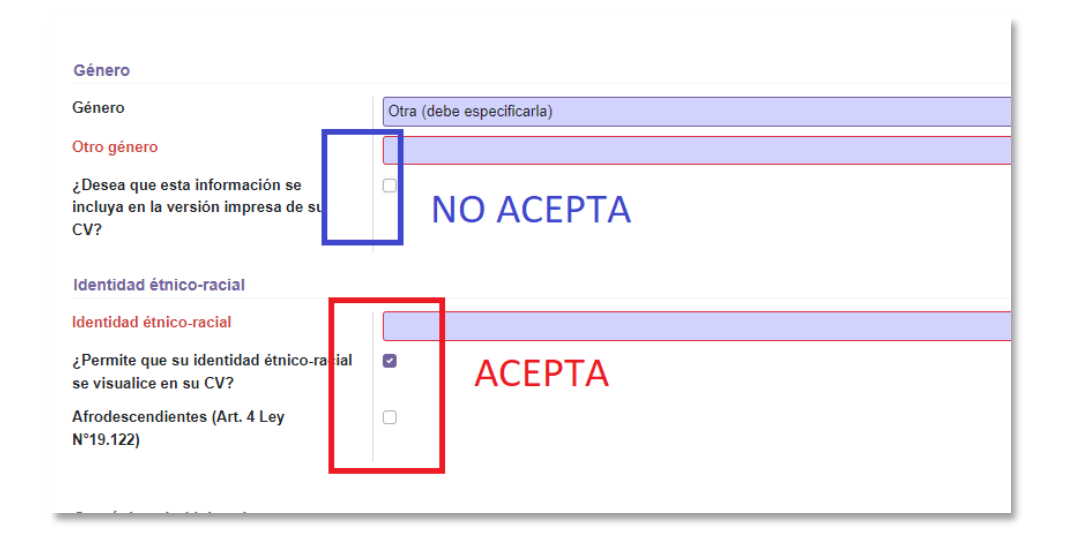

**Si se identifica como persona afrodescendiente**, declara y desea quedar comprendido dentro de los beneficios de la Ley N.º 19.122 y lo establecido en el Decreto 144/014, se solicita marcar este campo.

### Persona víctima de delitos violentos

El artículo 105 de la Ley N.º 19.889 de 9 de julio de 2020, establece la obligación de destinar el 2% de las vacantes a ser llenadas en el año para víctimas de delitos violentos, siempre que reúnan las condiciones de idoneidad para el cargo y cumplan con los requisitos legales y constitucionales, previo llamado a concurso.

### Es la última opción dentro de la pestaña "Información General".

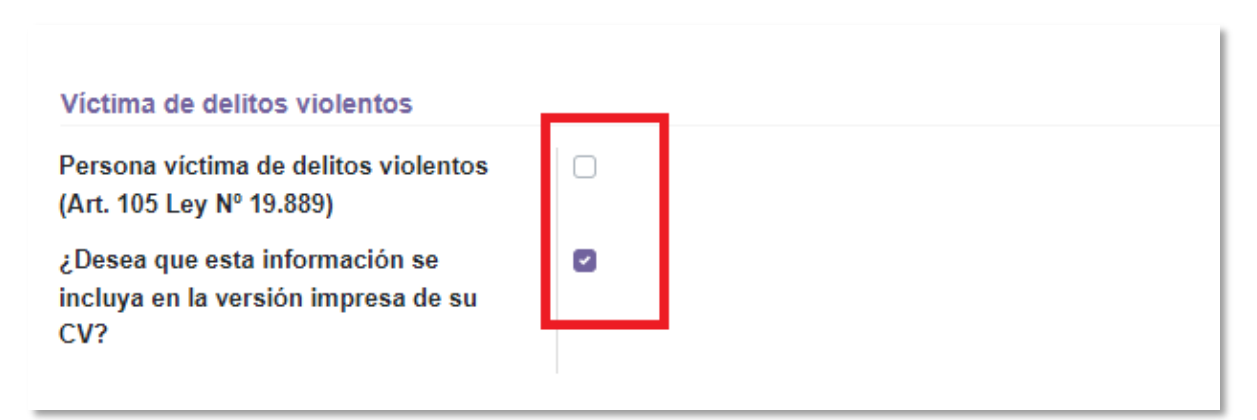

Recordar hacer clic en "guardar y cerrar" o "guardar y nuevo".

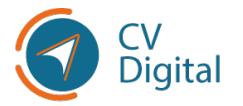

### Domicilio

En esta sección se debe completar la información sobre su domicilio como muestra la siguiente imagen:

| ✓ Guardar X Descartar                                 |                                                                                                    | 1/1 🔻  |
|-------------------------------------------------------|----------------------------------------------------------------------------------------------------|--------|
| Información genera Domicilio Form                     | ación Cursos y certificados Experiencia laboral Docencia Investigación Voluntariado Idiomas Publicaciones, producciones y evaluacio | ines   |
| Tutorías, orientacio <mark>n</mark> es, supervisiones | Discapacidad Participación en eventos Otra información relevante Referencias                                                        |        |
|                                                       | ]                                                                                                    | ②Ayuda |
| País                                                  | Uruguay                                                                                                    | Ŧ      |
| Departamento                                          | Montevideo (UY)                                                                                                    | Ŧ      |
| Localidad/Ciudad                                      |                                                                                                    | Ŧ      |
|                                                       |                                                                                                    |        |
| Calle                                                 |                                                                                                    | -      |
| Entre calle                                           |                                                                                                    | T      |
| Y calle                                               |                                                                                                    | Ŧ      |
| Número                                                |                                                                                                    |        |
| BIS                                                   |                                                                                                    |        |
| Apto                                                  |                                                                                                    |        |
| C.P                                                   |                                                                                                    |        |
| Paraje                                                |                                                                                                    |        |

Si no encuentra las calles que desea ingresar, debe comunicarse a través del correo electrónico: *mesa.servicios@onsc.gub.uy* indicando la denominación para incorporar al catálogo de calles. El campo en el currículum quedará sin completar hasta que la Oficina Nacional del Servicio Civil se comunique para brindar solución.

## Formación

Se debe completar la información sobre su formación básica y avanzada. En primer lugar, dar clic sobre la pestaña **"Formación"** y dirigirse al ítem **"Agregar línea":** 

| Guardar X Desca                          | tar             | 1               | 1                                     |                                |                                        |
|------------------------------------------|-----------------|-----------------|---------------------------------------|--------------------------------|----------------------------------------|
| Información gener<br>Tutorías, orientaci | al Domicilio    | Formación Curso | os y certificados<br>Participación er | Experiencia la<br>eventos Otra | boral Docencia<br>a información releva |
| Formación bási                           | ca              |                 |                                       |                                |                                        |
| Inicio                                   | <del>5</del> jn | Nivel           |                                       |                                | Instituci                              |
| Agregar línea                            | 2               |                 |                                       |                                |                                        |

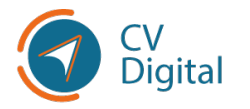

### Formación básica

En esta sección se detallará el máximo nivel alcanzado de formación básica (Primaria, Ciclo Básico o Bachillerato). A continuación, se desplegará la siguiente pantalla donde deberá buscar su correspondiente institución dentro del catálogo precargado:

| vn<br>Suba su archivo |
|-----------------------|
| j                     |

Escribiendo las primeras letras de la institución, comenzarán a desplegarse opciones:

| Crear Formación básic                                  | a                                                                                                    |                 | × |
|--------------------------------------------------------|----------------------------------------------------------------------------------------------------|-----------------|---|
| Nivel de estudios<br>básicos<br>País de la institución | Primaria   Estado  Fecha de inicio  Uruguay                                                                                                    | <b>~</b>        |   |
| Institución                                            | CRECEMOS ESCUELA INTEGRAL (CAN + CAN + CAN |                 |   |
| Sub institución                                        | A.P.A.D.I.R. (RIVERA) (UY)<br>A.PRO.DI.ME. (PAYSANDU) (UY)<br>ADDA. CARITAS DE ESPERANZA (ARTIGAS) (UY)<br>ADVENTISTA (J. SUAREZ) (CANELONES) (UY)                                                                                                    | Suba su archivo |   |
| Guardar y cerrar Guard                                 | ADVENTISTA AMIEL (COLONIA) (UY)<br>ADVENTISTA ARTIGAS (PAYSANDU) (UY)<br>AGUSTIN DE LA ROSA (CERRO LARGO) (UY)                                                                                                    |                 |   |
|                                                        | Buscar más<br>Agregar puevo valor al catálogo                                                                                                    |                 |   |

En caso de no encontrar la institución correspondiente, dirigirse a **"Buscar más"** donde se desplegará la siguiente pantalla para continuar la búsqueda.

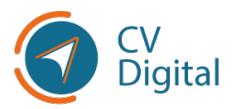

### El siguiente procedimiento es para buscar dentro del catálogo de CV Digital

Es recomendable realizar una búsqueda utilizando el nombre completo y exacto de la institución dentro del catálogo precargado. Esto asegurará una coincidencia precisa y evitará confusiones con otras entidades similares. Algunas recomendaciones adicionales para buscar dentro del catálogo precargado de instituciones son:

- 1. Verifica la ortografía: Asegurarse de escribir correctamente el nombre de la institución para evitar errores en la búsqueda. Incluso un pequeño error ortográfico puede dificultar encontrar los resultados deseados.
- 2. Utilizar términos clave en caso de conocer algún término específico relacionado con la institución.

| Buscar: Institución                        |        |       |                                            |                       |          |
|--------------------------------------------|--------|-------|--------------------------------------------|-----------------------|----------|
|                                            |        |       | Buscar                                     |                       | Q        |
|                                            |        |       | ▼ Filtros ≡ Agrupar por ★ Favoritos        | 1-80 / 3099           | < >      |
| Nombre de la institución                   | Código | País  | Nom ve y paío de la institución            | Habilitada por al MEC | Estado   |
| A.P.A.D.I.R. (RIVERA)                      |        | Urugu | A.P.A.D.I.R. (RIVERA) (UY)                 | ~                     | Validado |
| A.PRO.DI.ME. (PAYSANDU)                    |        | Urugu | A.PRO.DI.ME. (PAYSANDU) (UY)               | *                     | Validado |
| ADDA. CARITAS DE ESPERANZA (ARTIGAS)       |        | Urugu | ADDA. CARITAS DE ESPERANZA (ARTIGAS) (UY)  | ~                     | Validado |
| ADVENTISTA (J. SUAREZ) (CANELONES)         |        | Urugu | ADVENTISTA (J. SUAREZ) (CANELONES) (UY)    | *                     | Validado |
| ADVENTISTA AMIEL (COLONIA)                 |        | Urugu | ADVENTISTA AMIEL (COLONIA) (UY)            | *                     | Validado |
| ADVENTISTA ARTIGAS (PAYSANDU)              |        | Urugu | ADVENTISTA ARTIGAS (PAYSANDU) (UY)         | *                     | Validado |
| AGUSTIN DE LA ROSA (CERRO LARGO)           |        | Urugu | AGUSTIN DE LA ROSA (CERRO LARGO) (UY)      | ~                     | Validado |
| ALEMAN (CANELONES)                         |        | Urugu | ALEMAN (CANELONES) (UY)                    | *                     | Validado |
| ALEMAN DELTA (SAN JOSE)                    |        | Urugu | ALEMAN DELTA (SAN JOSE) (UY)               | *                     | Validado |
| AMIGOS (PAYSANDU)                          |        | Urugu | AMIGOS (PAYSANDU) (UY)                     | *                     | Validado |
| ANDARES (CANELONES)                        |        | Urugu | ANDARES (CANELONES) (UY)                   | *                     | Validado |
| ARCO IRIS (SAN JOSE)                       |        | Urugu | ARCO IRIS (SAN JOSE) (UY)                  | *                     | Validado |
| ASOC. DE APOYO AL DISC. VISUAL (AS.A.DI.VI |        | Urugu | ASOC. DE APOYO AL DISC. VISUAL (AS.A.DI.VI | *                     | Validado |
| RARBAPAPA (CANELONES)                      |        | Uman  | RARRAPAPA (CANELONES) (UY)                 | 1                     | Validado |

En caso de no encontrar la institución correspondiente, **deberá cliquearla y quedará asignado al ítem correspondiente,** como muestra en la siguiente imagen:

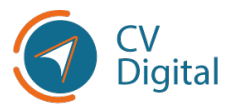

Manual de buenas prácticas de CV Digital •••

| Crear Formación bás                                                                      | sica                    |                                                                                         |                           | × |
|------------------------------------------------------------------------------------------|-------------------------|-----------------------------------------------------------------------------------------|---------------------------|---|
| Nivel de estudios<br>básicos<br>País de la institución<br>Institución<br>Sub institución | Primaria                | Estado<br>Fecha de inicio<br>Otra información<br>relevante<br>Certificado de<br>estudio | ✓<br>✓<br>Suba su archivo |   |
| Guardar y cerrar Gu                                                                      | ardar y Nuevo Descartar |                                                                                         |                           |   |

#### Luego, completar los ítems:

- Sub- institución. En caso de no existir sub-institución, volver a elegir la opción anterior.
- fecha de inicio en la institución. Puede buscarse en el calendario o escribirlo en forma manual con el formato dd/mm/aaaa.
- Certificado de estudio que compruebe que culminó los estudios en la institución. (Subir PDF)

Ver <u>Búsqueda en catálogos</u> y <u>Agregar a catálogo</u>

### Formación avanzada

En esta sección, se detallará toda aquella formación terciaria no universitaria, universitaria de grado, posgrado, maestría, doctorado o posdoctorado.

Hacer clic en "**Agregar línea**" y se desplegará la siguiente pantalla:

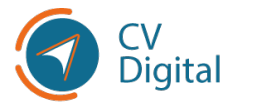

| Conocimientos<br>adquiridos<br>Certificado de egres<br>/ título / escolaridad | o Suba su ar       | rchivo              | *                   |
|-------------------------------------------------------------------------------|--------------------|---------------------|---------------------|
| Ce                                                                            | rtificado de egres | rtificado de egreso | rtificado de egreso |
| / tí                                                                          | tulo / escolaridad | tulo / escolaridad  | tulo / escolaridad  |

• Completar los ítems que muestra la imagen:

| Crear Formación avanza                                   | da                                                |
|----------------------------------------------------------|---------------------------------------------------|
| País de la institución                                   | •                                                 |
| Institución                                              |                                                   |
| Sub institución                                          |                                                   |
| Nivel de estudio                                         | -                                                 |
| avanzado<br>Programa académico                           | Posdoctorado<br>Doctorado                         |
| ¿ Su título está<br>revalidado/homologado<br>en Uruguay? | Maestría<br>Diploma o especialización de posgrado |
| ¿ Su título está<br>apostillado?                         | Grado universitario<br>Título intermedio          |
| Estado                                                   | Terciario, técnico o tecnológico                  |
| Fecha de inicio                                          | •                                                 |

• En el caso que el título sea del exterior, tendrá que elegir las opciones en el cuadrado correspondiente:

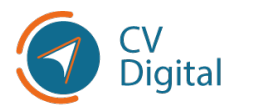

Manual de buenas prácticas de CV Digital •••

| Crear Formación avanza                 | da            |
|----------------------------------------|---------------|
|                                        |               |
| País de la institución                 |               |
| Institución                            | •             |
| Sub institución                        |               |
| Nivel de estudio                       | Doctorado 🔹 🔽 |
| avanzado                               |               |
| Programa academico                     |               |
| ¿Su título está                        | ~             |
| revalidado/homologado<br>en Uruguay?   | No            |
| ¿Su título está                        | ~             |
| apostillado?                           |               |
| Estado                                 | ~             |
| Fecha de inicio                        | •             |
| ¿Su estudio requiere o requirió tesis? | 0             |

Se tendrá la opción de "**Agregar nuevo valor al catálogo**", en caso de que no se encuentre la institución en el catálogo precargado (<u>Agregar a catálogo</u>).

| País de la institución                                                        | - Escolaridad                                                                                                    | 0,00            |
|-------------------------------------------------------------------------------|----------------------------------------------------------------------------------------------------|-----------------|
| Institución                                                                   | Créditos / Materias                                                                                                    | 0,00            |
| Sub institución                                                               | UNIVERSIDAD CATÓLICA DEL URUGUAY (UY)                                                                                                    |                 |
| Nivel de estudio<br>avanzado                                                  | UNIVERSIDAD CLAEH (UY)<br>UNIVERSIDAD DE LA EMPRESA (UDE) (UY)                                                                                                   | 0.00            |
| Programa académico<br>¿Su título está<br>revalidado/homologado<br>en Uruguay? | UNIVERSIDAD DE MONTEVIDEO (UT)<br>UNIVERSIDAD ORT URUGUAY (UY)<br>UNIVERSIDAD TECNOLÓGICA DEL URUGUAY (UTEC) (UY)<br>UNIVERSIDAD DE LA REPÚBLICA (UDELAR) (UY) 9 | Suba su archivo |
| ¿ Su título está<br>apostillado?                                              | Buscar más<br>Agregar nuevo valor al catálogo                                                                                                    |                 |
| Estado                                                                        | ~                                                                                                    |                 |
| Fecha de inicio                                                               | ·                                                                                                    |                 |
| ¿Su estudio requiere o requirió tesis?                                        |                                                                                                    |                 |
| Áreas relacionadas con es                                                     | sta educación Otra información relevante                                                                                                    |                 |

Luego de completar los datos correspondientes, dar clic en **"Suba su archivo"** para subir el documento en PDF que valida la información ingresada anteriormente. <u>(Subir PDF)</u>

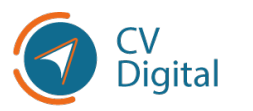

Posteriormente se valorará la **veracidad del documento**.

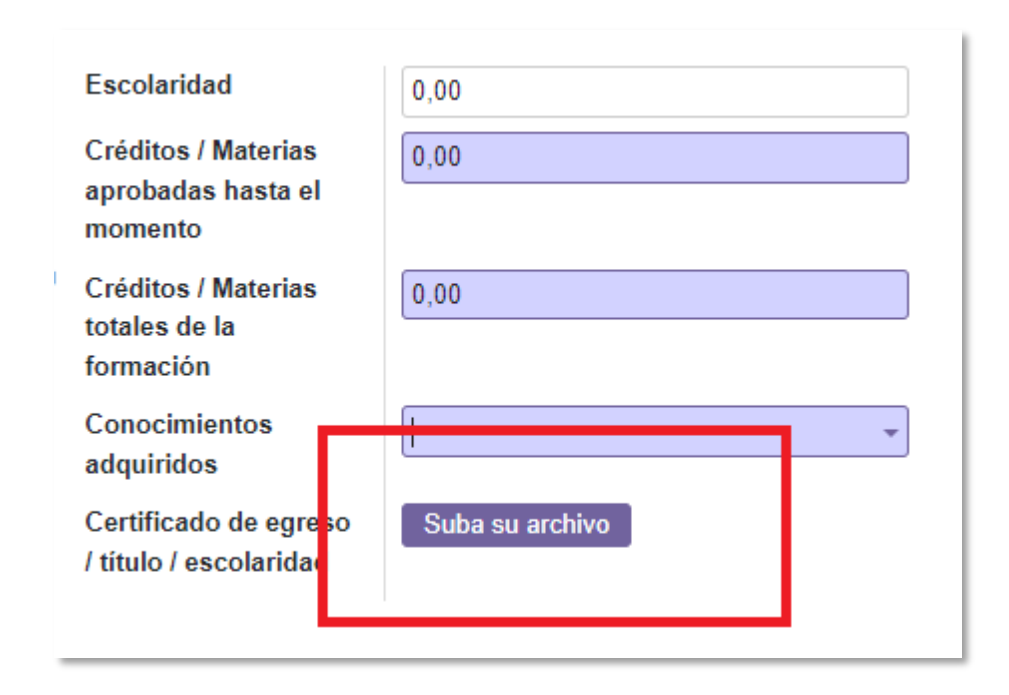

Recordar hacer clic en "guardar y cerrar" o "guardar y nuevo".

# Cursos y certificados

En esta sección, se deberán detallar los cursos, talleres y/o capacitaciones realizadas, o que se encuentra realizando en la actualidad y todas aquellas certificaciones obtenidas. Hacer clic en **"Cursos y certificados"** y a continuación hacer clic en **"Agregar línea".** En la sección de Cursos se desplegará la siguiente pantalla:

| Información (  | general Dom     | icilio Forma  | ción Curso | os y certificados | Experiencia laboral | Docencia         | Investigación |
|----------------|-----------------|---------------|------------|-------------------|---------------------|------------------|---------------|
| Tutorías, orie | ntaciones, supe | rvisiones Dis | scapacidad | Participación en  | eventos Otra inforr | mación relevante | e Referencias |
| Cursos, talle  | eres y otras o  | capacitacion  | es         |                   |                     |                  |               |
| Inicio         | Fin             | Тіро          |            | Título            |                     | Estado           |               |
| Agregar línea  |                 |               |            |                   |                     |                  |               |

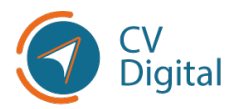

### Completar los siguientes ítems:

| Tipo                   | Otra capacitaci | ón 🗸                       | Estado                            | ~                                     |
|------------------------|-----------------|----------------------------|-----------------------------------|---------------------------------------|
| Título del curso.      |                 |                            | Fecha de inicio                   |                                       |
| taller u otra          |                 |                            |                                   |                                       |
| capacitación           |                 |                            | Programa de<br>inducción al       | · · · · · · · · · · · · · · · · · · · |
| País de la institución |                 | •                          | Organismo                         |                                       |
| Institución            |                 | •                          | Modalidad de dictado              | ~                                     |
| Sub institución        |                 |                            | Carga horaria total<br>(en horas) | 0                                     |
|                        |                 |                            | Conocimientos<br>adquiridos       | <b></b>                               |
| Áreas relacionadas con | esta educación  | Otra información relevante |                                   |                                       |
| Área de educación      |                 | Sub área de educación      | 1 I                               | Disciplina de educación               |
| Agregar línea          |                 |                            |                                   |                                       |
|                        |                 |                            |                                   |                                       |
|                        |                 |                            |                                   |                                       |
|                        |                 |                            |                                   |                                       |

 Institución: en caso de no encontrar la correspondiente en el listado, tiene la opción de "Agregar nuevo valor al catálogo". Ver <u>Agregar a</u> <u>catálogo</u> y <u>Búsqueda en catálogos</u>.

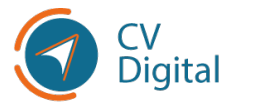

# Conocimientos adquiridos

Se podrán elegir del catálogo precargado los diferentes conocimientos adquiridos:

| їро                                                                                                    |                | ~                           | Estado                                                                                                    |       | ~                                                           |
|----------------------------------------------------------------------------------------------------|----------------|-----------------------------|----------------------------------------------------------------------------------------------------|-------|-------------------------------------------------------------|
| Título del curso,<br>taller u otra<br>capacitación<br>País de la institución<br>Institución<br>Sub institución |                | *                           | Fecha de inicio<br>Programa de<br>inducción al<br>Organismo<br>Modalidad de dictado<br>Carga horaria total |       | *<br>*<br>*                                                 |
|                                                                                                    |                | -                           | (en horas)                                                                                                 | Ľ     | ,                                                           |
| Áreas relacionadas con                                                                                         | esta educación | Otra información releva ite | Conocimientos<br>adquiridos                                                                                | l     | Abastecimiento de energía<br>Aborto<br>Abuso de menores     |
| Área de educación                                                                                              |                | Sub área de educici         | ón                                                                                                    | Disci | Abuso de sustancias                                         |
| Agregar línea                                                                                                  |                |                             |                                                                                                    |       | Acceso a la información<br>Acción comunitaria<br>Buscar más |

### En la opción "Buscar más" se desplegará la siguiente pantalla:

Se podrá **buscar por palabra** el conocimiento adquirido o **por página, como indican las flechas**. Seleccionar con el tic y luego apretar el botón de "**Seleccionar**" para que queden adheridos en el currículum.

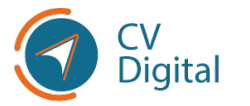

| Bus | scar: Conocimientos adquirio | dos |                            |           | _             |             |        | ×               |
|-----|------------------------------|-----|----------------------------|-----------|---------------|-------------|--------|-----------------|
|     |                              |     |                            | Buscar    |               |             |        | <u>م</u>        |
| 4   | seleccionado                 |     | <ul> <li>Acción</li> </ul> | ▼ Filtros | ≡ Agrupar por | ★ Favoritos |        | 1-80 / 1593 < 🗲 |
|     | Nombre del conocimiento      |     |                            |           |               |             | Código |                 |
|     | Abastecimiento de energía    |     |                            |           |               |             |        |                 |
|     | Aborto                       |     |                            |           |               |             |        |                 |
|     | Abuso de menores             |     |                            |           |               |             |        |                 |
| ~   | Abuso de sustancias          |     |                            |           |               |             |        |                 |
|     | Abuso sexual                 |     |                            |           |               |             |        |                 |
|     | Acceso a la información      |     |                            |           |               |             |        |                 |
|     | Acción comunitaria           |     |                            |           |               |             |        |                 |
| ~   | Acreditación (educación)     |     |                            |           |               |             |        |                 |
|     | Actitud laboral              |     |                            |           |               |             |        |                 |
|     | Actividad cultural           |     |                            |           |               |             |        |                 |
| ~   | Actividad religiosa          |     |                            |           |               |             |        |                 |
| ~   | Acuerdos sobre mercancías    |     |                            |           |               |             |        |                 |
|     | Acuicultura                  |     |                            |           |               |             |        |                 |
|     | Acupuntura                   |     |                            |           |               |             |        |                 |
| S   | eleccionar                   |     |                            |           |               |             |        |                 |

 Para agregar más información que quiera especificar en la parte inferior de la pantalla, seleccionar "Agregar línea" y completar los ítems correspondientes:

| Áreas relacion             | adas con esta educación | Otra información relevante |                         |   |
|----------------------------|-------------------------|----------------------------|-------------------------|---|
| Área de educa              | ción                    | Sub área de educación      | Disciplina de educación |   |
| Agregar línea              |                         |                            |                         |   |
|                            |                         |                            |                         |   |
|                            |                         |                            |                         |   |
| Guardar y corrar           | Guardar y Nuovo         | occartar                   |                         |   |
|                            |                         | socartai                   |                         |   |
| Crear Áreas relacionad     | as con esta educació    | ón                         |                         | × |
|                            |                         |                            |                         |   |
| Área de educación          | I                       |                            |                         | * |
| Sub área de                |                         |                            |                         | - |
| Disciplina de<br>educación |                         |                            |                         | * |
|                            |                         |                            |                         |   |
| Guardar y cerrar Guard     | lar y Nuevo Descartar   |                            |                         |   |

Recordar hacer clic en "guardar y cerrar" o "guardar y nuevo".

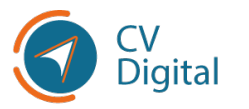

### Certificados

Al hacer clic en "**Agregar línea**", se desplegará la siguiente pantalla para completar los ítems:

| Crear Certificados                                                                                                 |                |                            |                                                                                                    |                        |
|----------------------------------------------------------------------------------------------------|----------------|----------------------------|----------------------------------------------------------------------------------------------------|------------------------|
| Institución<br>certificadora<br>Sub institución<br>certificadora<br>Título de la<br>certificación<br>Nota obtenida |                | ~                          | Estado<br>Fecha de obtención<br>del certificado /<br>constancia<br>Conocimientos<br>adquiridos<br>Certificado/constancia | Finalizado             |
| Áreas relacionadas con o                                                                                           | esta educación | Otra información relevante |                                                                                                    | isciplina de educación |
| Agregar línea                                                                                                    |                | Sub area de educación      |                                                                                                    |                        |
|                                                                                                    |                |                            |                                                                                                    |                        |
|                                                                                                    |                |                            |                                                                                                    |                        |
| Guardar y cerrar Guarda                                                                                            | ar y Nuevo De  | escartar                   |                                                                                                    |                        |

- Institución certificadora tiene la posibilidad de "<u>Agregar a catálogo</u>" si correspondiere.
- Fecha de obtención del certificado/constancia. Puede buscarse en el calendario o escribirlo en forma manual con el formato dd/mm/aaaa.
- Conocimientos adquiridos. (Conocimientos adquiridos)
- Subir archivo. (Subir PDF)

| Institución<br>certificadora<br>Sub institución<br>certificadora<br>Título de la<br>certificación<br>Nota obtenida<br>Áreas relacionadas con e | University of Cambridge<br>University of Michigan<br>Scrum.org<br>BIOS<br>UDEMY<br>PERSONERÍA DE BOGOTÁ<br>COURSERA<br>Agregar nuevo valor al catálogo | Estado<br>Fecha de obtención<br>del certificado /<br>constancia<br>Conocimientos<br>adquiridos<br>Certificado/constancia | Finalizado              |
|----------------------------------------------------------------------------------------------------|----------------------------------------------------------------------------------------------------|----------------------------------------------------------------------------------------------------|-------------------------|
| Área de educación                                                                                                    | Sub área de educa                                                                                                    | ción [                                                                                                    | Disciplina de educación |

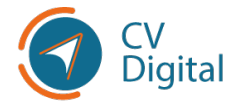

**Para registrar las notas de los certificados,** se permite el ingreso de valores **no numéricos** y se solicita ingresar su representación numérica como se indica en la imagen:

| Crear Certificados                                                                                                    |                |                            |                                                                                                    |                               |
|----------------------------------------------------------------------------------------------------|----------------|----------------------------|----------------------------------------------------------------------------------------------------|-------------------------------|
| Institución<br>certificadora<br>Sub institución<br>certificadora<br>Título de la<br>certificación<br>Nota obtenida<br>Representación<br>numérica de nota | B<br>0         | •                          | Estado<br>Fecha de obtención<br>del certificado /<br>constancia<br>Conocimientos<br>adquiridos<br>Certificado/constancia | Finalizado<br>Suba su archivo |
| obtenida<br>Nota máxima posible<br>Áreas relacionadas con                                                                                                | esta educación | Otra información relevante |                                                                                                    |                               |
| Área de educación 💌                                                                                                    |                | Sub área de educación      | [                                                                                                    | Disciplina de educación       |
| Agregar linea                                                                                                    |                |                            |                                                                                                    |                               |

### **Ejemplo 1**

Si usted obtuvo una nota "B" dentro de un esquema de evaluación de la "A" a la "F", siendo la "A" la mayor nota posible y la "F" la menor, deberá completar los campos de la siguiente forma:

- Nota obtenida: B
- Representación numérica de nota obtenida: 5
- Nota máxima posible: 6

#### Ejemplo 2

Si usted obtuvo una nota "pasa" dentro de un esquema de evaluación de "no pasa", "pasa", "pasa con excelente", siendo la "pasa con excelente" la mayor nota posible y la "no pasa" la menor, deberá completar los campos de la siguiente forma:

- Nota obtenida: pasa
- Representación numérica de nota obtenida: 2
- Nota máxima posible: 3

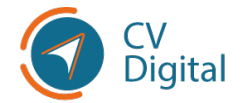

## Experiencia laboral

En la sección de experiencia laboral, es necesario proporcionar detalles sobre los empleos anteriores. Puede adjuntar cartas de recomendación u otros documentos que respalden la experiencia declarada, como una historia laboral emitida por el BPS. Estos documentos son necesarios ya que proporcionan información detallada sobre las responsabilidades y tareas desempeñadas por el trabajador en sus empleos anteriores:

| Cargo desempeñado     | Rubro de la                 |       |
|-----------------------|-----------------------------|-------|
|                       | institución                 |       |
| Pais donde            | Nivel ierármies             | 1     |
| lesempeñó             |                             |       |
| Ciudad donde          | Toma decisiones             |       |
| lesempeñó             | Activided                   | ·<br> |
| Período desde         | ¿Actividad                  |       |
|                       |                             |       |
| Actualmente           | Cantidad de     0           |       |
| rabajando             | personas a cargo            | ,     |
| lipo de empresa       | Cantidad de                 |       |
| · ····                | unidades                    |       |
| Area/Unidad           | organizativas a cargo       |       |
|                       | Cantidad de horas           |       |
|                       | trabajadas                  |       |
|                       | mensualmente                |       |
|                       | Comprobante Suba su archivo |       |
|                       |                             |       |
|                       |                             |       |
| Descripción de tareas |                             |       |

• Rubro de la institución (Seleccionar una opción del catálogo)

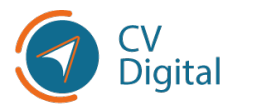

• Nivel jerárquico: Se debe realizar clic sobre la opción que corresponda:

| Nivel jerárquico | <b></b>                                  |
|------------------|------------------------------------------|
| Toma decisiones  | Director de departamento, Gerente o Jefe |
| ¿Actividad       | Director ejecutivo/general               |
| remunerada?      | Empleado                                 |
| Cantidad de      | Independiente                            |
| personas a cargo |                                          |

 Toma de decisiones: se debe elegir entre "operativa" o "estratégicos y de dirección":

| Toma decisiones | *                                                  |
|-----------------|----------------------------------------------------|
| ¿Actividad      | Toma decisiones de la operativa                    |
| remunerada?     | Toma decisiones a nivel estratégico y de dirección |

Subir archivo (Subir PDF)

En la parte inferior de la pantalla, se encuentra la posibilidad de describir tareas ingresando en la opción "**Agregar línea**":

| Tareas        |                                                |
|---------------|------------------------------------------------|
| Tareas clave  | Área de trabajo donde se aplicó la tarea clave |
| Agregar línea |                                                |
|               |                                                |
|               |                                                |

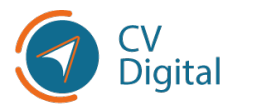

### Docencia

En esta sección, se deberá indicar la experiencia que posea en calidad de docente en instituciones. Las clases particulares deberá incluirlas como experiencia laboral.

Dirigirse a la pestaña Docencia y luego hacer **clic en "Agregar línea".** 

| Información general        | Domicilio Formación Cursos y | certificados Experiencia laboral Docencia     | a Investigación Voluntariado | Idiomas Publicaciones, producciones y | evaluaciones |
|----------------------------|------------------------------|-----------------------------------------------|------------------------------|---------------------------------------|--------------|
| Tutorías, orientaciones, s | upervisiones Discapacidad Pa | articipación en eventos Otra información rele | Referencias                  |                                       |              |
|                            |                              |                                               |                              |                                       | ②Ayuda       |
| IIICIO FI                  | Vínculo profesional          | Institución 🔻                                 | Sub institución              | Horas trabajadas al mes               | I            |
| Agregar línea              |                              |                                               |                              |                                       |              |
|                            |                              |                                               |                              |                                       |              |
|                            |                              |                                               |                              |                                       |              |

Se desplegará la siguiente pantalla que deberá completar:

| Crear Docenc                                                                                                    | ia                                |                            |                  |                                                                                                    |            |                             |     |
|----------------------------------------------------------------------------------------------------|-----------------------------------|----------------------------|------------------|----------------------------------------------------------------------------------------------------|------------|-----------------------------|-----|
| País de la ins<br>Institución<br>Sub institució<br>Actualmente<br>trabajando<br>Período desd<br>institución<br>Cargo<br>Tipo de cargo<br>¿Dedicación<br>¿Actividad<br>remunerada? | titución<br>ón<br>le en<br>total? |                            | *<br>*<br>*<br>* | Vinculo profesional<br>¿Es responsable de<br>cátedra o de<br>programa<br>académico?<br>Cantidad de horas<br>mensuales en el<br>instituto |            | •<br>•                      |     |
| Materias                                                                                                    | Áreas relaci                      | ionadas con esta educación | Comprobantes     | Otra información rele                                                                                                    | vante      |                             |     |
| Inicio                                                                                                    | Fin                               | Materia                    | Tipo de c        | urso                                                                                                    | ¿Actualmen | Nivel enseñado de la materi | - 1 |
| Agregar línea                                                                                                    | l.                                |                            |                  |                                                                                                    |            |                             |     |
| Guardar y cerra                                                                                                    | ar Guarda                         | ar y Nuevo Descartar       |                  |                                                                                                    |            |                             |     |

Institución (Agregar a catálogo)

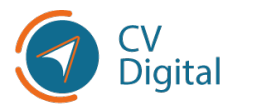

Manual de buenas prácticas de CV Digital •••

| ear Docencia           |                                   |                     |
|------------------------|-----------------------------------|---------------------|
|                        |                                   |                     |
| País de la institución | •                                 | Vinculo profesional |
| Institución            |                                   | ¿Es responsable de  |
| Sub institución        | UNIVERSIDAD CATÓLICA DEL URUGUA   | Y (UY)              |
| Actualmente            | UNIVERSIDAD CLAEH (UY)            |                     |
| trabajando             | UNIVERSIDAD DE LA EMPRESA (UDE) ( | JY)                 |
| Período desde en       | UNIVERSIDAD DE MONTEVIDEO (UY)    |                     |
| institución            | UNIVERSIDAD ORT URUGUAY (UY)      |                     |
| Cargo                  | UNIVERSIDAD TECNOLÓGICA DEL URU   | GUAY (UTEC) (UY)    |
| Tipo de cargo          | UNIVERSIDAD DE LA REPUBLICA (UDEL | AR) (JY)            |
|                        | Buscar más                        |                     |
| ¿Dedicación total?     | Agregar nuevo valor al catálogo   |                     |
| ¿Actividad             | ~                                 |                     |
| remunerada?            |                                   |                     |

 Vínculo profesional: se podrá elegir entre funcionario/empleado, profesor visitante, colaborador, becario u otro. (Agregar a catálogo)

| Crear Docencia                                                                                                    |                                                                                                    |                                                                                                    |
|----------------------------------------------------------------------------------------------------|----------------------------------------------------------------------------------------------------|----------------------------------------------------------------------------------------------------|
| País de la institución<br>Institución<br>Sub institución<br>Actualmente<br>trabajando<br>Período desde en<br>institución | <ul> <li>Vínculo profesional</li> <li>¿Es responsable de cátedra o de programa académico?</li> <li>Cantidad de horas mensuales en el instituto</li> </ul> | Funcionario/Empleado<br>Profesor visitante<br>Colaborador<br>Becario<br>Otro<br>Agregar nuevo valor al catálogo |
| Cargo                                                                                                    | ▼                                                                                                    |                                                                                                    |

En la parte inferior de la pantalla, se podrá continuar detallando en diferentes pestañas:

• Comprobantes: dando la opción de subir archivo. (Subir PDF)

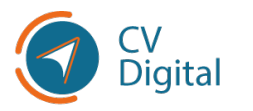

Manual de buenas prácticas de CV Digital •••

| Institución<br>Sub institución<br>Actualmente<br>trabajando<br>Período desde en<br>institución<br>Cargo<br>Tipo de cargo |                              | •<br>•       | ¿Es responsable de<br>cátedra o de<br>programa<br>académico?<br>Cantidad de horas<br>mensuales en el<br>instituto |         |        | ~     |
|----------------------------------------------------------------------------------------------------|------------------------------|--------------|----------------------------------------------------------------------------------------------------|---------|--------|-------|
| ¿Dedicación total?                                                                                                    |                              | 0            | <b>FROS ITEN</b>                                                                                                  | /IS PAR | A COMP | IFTAR |
| ¿Actividad<br>remunerada?                                                                                                |                              | ¥            |                                                                                                    |         |        |       |
| remunerada?                                                                                                    | acionadas con esta educación | Comprobantes | Otra información relev                                                                                            | vante   |        |       |

Recordar hacer clic en "guardar y cerrar" o "guardar y nuevo".

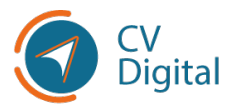

### Investigación

En la sección de investigación, se debe detallar la participación en trabajos de investigación pasados o en curso. Para hacerlo, el usuario debe dirigirse a la pestaña **"Investigación"** y hacer clic en **"Agregar línea".** A continuación, se mostrará una pantalla donde deberá completar la información requerida:

| rear Investigación                                                                  |                           |                                                                                                    |  |
|-------------------------------------------------------------------------------------|---------------------------|----------------------------------------------------------------------------------------------------|--|
| País Institución Sub institución Actualmente trabajando Cargo Actividad remunerada? | ~<br>~<br>~               | Período desde<br>Tipo de investigación<br>Nombre de la<br>investigación<br>Descripción de la<br>investigación<br>Tipo de participación<br>Cantidad de horas<br>trabajadae |  |
| aplicados en esta<br>investigación                                                  | Comprobantes Otra informa | ción                                                                                                    |  |
| Integrante                                                                          | ¿Responsa                 | ble? Citación                                                                                                    |  |
| Agregar línea                                                                       |                           |                                                                                                    |  |

Institución (Agregar a catálogo)

| Crear Investigación | 1                                         |             |
|---------------------|-------------------------------------------|-------------|
| País                | Período                                   | desde       |
| Institución         | Tipo do                                   | investigaci |
| Sub institución     | UNIVERSIDAD CATÓLICA DEL URUGUAY (UY)     |             |
| Actualmente         | UNIVERSIDAD CLAEH (UY)                    |             |
| trabajando          | UNIVERSIDAD DE LA EMPRESA (UDE) (UY)      |             |
| Cargo               | UNIVERSIDAD DE MONTEVIDEO (UY)            |             |
| : Actividad         | UNIVERSIDAD ORT URUGUAY (UY)              | ie          |
| remunerada?         | UNIVERSIDAD TECNOLÓGICA DEL URUGUAY (UTE  | C) (UY)     |
| Conocimientos       | UNIVERSIDAD DE LA REPÚBLICA (UDELAR) (UY) | · ·         |
| aplicados en esta   | Buscar más                                |             |
| investigación       | Agregar nuevo valor al catálogo           |             |
|                     |                                           |             |

- Conocimientos aplicados en esta investigación. (Conocimientos adquiridos)
- Período desde (buscarlo en el calendario o escribirlo en forma manual con dd/mm/aaaa).
- Comprobantes, dando la opción de subir archivo. (Subir PDF)

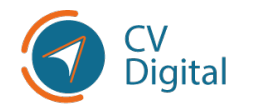

Manual de buenas prácticas de CV Digital •••

| remunerada?<br>Conocimientos<br>aplicados en es | sta                |              | Cantida<br>trabaja<br>mensu | ad de horas<br>das<br>almente |  |
|-------------------------------------------------|--------------------|--------------|-----------------------------|-------------------------------|--|
| nvestigación<br>Integrantes                     | Áreas de actividad | Comprobantes | Otra información            |                               |  |
| <b>Integrante</b><br>Agregar línea              |                    |              | ¿Responsable?               | Citación                      |  |
|                                                 |                    |              |                             |                               |  |
| Guardar y cerrar                                | Guardar y Nuevo    | Descartar    |                             |                               |  |

Recordar hacer clic en "guardar y cerrar" o "guardar y nuevo".

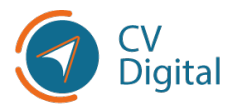

### Voluntariado

En esta sección, se deberá detallar las actividades en las que haya participado o esté participando como voluntario/a, incluyendo las tareas clave y las áreas de trabajo vinculadas a dicha actividad.

Para ello, hacer clic en la pestaña **"Voluntariado"** y luego hacer clic en **"Agregar línea"**, donde se desplegará la siguiente pantalla:

| Información genera             | I Domicilio Forr   | nación Cursos y certificado | os Experiencia laboral   | Docencia Investi    | gación Voluntariado Id |
|--------------------------------|--------------------|-----------------------------|--------------------------|---------------------|------------------------|
| Tutorías, orientacio           | nes, supervisiones | Discapacidad Participació   | n en eventos Otra inforr | nación relevante Re |                        |
| <b>Inicio</b><br>Agregar línea | Fin                | Tipo de empresa             |                          | Empresa             |                        |

#### Completar los ítems que se visualizan en la imagen:

- Período (buscarlo en el calendario o escribirlo en forma manual con el formato dd/mm/aa).
- Subir archivo con el comprobante correspondiente. (Subir PDF)

| País de la institución<br>Tipo de empresa<br>Período desde<br>Voluntario<br>actualmente<br>Área/Unidad |   | *<br>*<br>* | Cantidad de horas<br>mensuales<br>Descripción del<br>comprobante<br>Comprobante | Suba su archivo         |  |
|----------------------------------------------------------------------------------------------------|---|-------------|---------------------------------------------------------------------------------|-------------------------|--|
| Descripción de tarea                                                                                   | 5 |             |                                                                                 |                         |  |
| Descripción de tarea                                                                                   | 5 |             | Área de trabajo donde s                                                         | e aplicó la tarea clave |  |

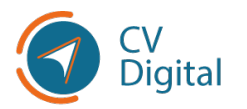

En la parte inferior de la pantalla, se encuentran dos opciones para gestionar las tareas del voluntariado. La primera es la opción de **"Descripción de tareas",** donde es posible escribir todos los detalles relacionados a estas. La segunda opción es **"Tareas clave**", al hacer clic en **"Agregar línea"** y seleccionar una tarea del catálogo de CV Digital:

| Voluntario<br>actualmente<br>, | <b>~</b>                                        | Comprobante                     | Suba su arch     |
|--------------------------------|-------------------------------------------------|---------------------------------|------------------|
| Area/Unidad                    |                                                 |                                 | _                |
| Aplicar técnicas de en         | eñanza y prácticas pedagógicas de forma inte    | egral                           |                  |
| Asesorar en materia d          | e asuntos internacionales, cooperación interna  | acional o política exterior     |                  |
| Asesorar en materia d          | e salud y seguridad ocupacional                 |                                 |                  |
| Asesorar en materia ju         | rídica en la aplicación de la normativa, proces | os, procedimientos y protocolos | į                |
| Asesorar y diseñar pol         | íticas públicas de ambiente y recursos natural  | es                              |                  |
| Asesorar y diseñar pol         | íticas públicas de conocimiento e investigación | n                               |                  |
| Asesorar y diseñar pol         | íticas públicas de desarrollo productivo sosten | ible                            |                  |
| Buscar más                     |                                                 |                                 |                  |
| •                              |                                                 | •                               | plicó la tarea ( |
|                                |                                                 | •                               |                  |
| Agregar línea                  |                                                 |                                 |                  |
|                                |                                                 |                                 |                  |

Dentro del catálogo se puede elegir el área donde realizó la tarea:

| Tareas                                     |                                                |
|--------------------------------------------|------------------------------------------------|
| Tareas clave 🔻                             | Área de trabajo donde se aplicó la tarea clave |
| •                                          | · · · · · · · · · · · · · · · · · · ·          |
| Agregar línea                              | Administración                                 |
|                                            | Agroindustria                                  |
|                                            | Alimentos                                      |
|                                            | Arquitectura - Paisajismo                      |
|                                            | Arte - Cultura                                 |
|                                            | Atención al Cliente                            |
| Guardar y cerrar Guardar y Nuevo Descartar | Automotriz                                     |
|                                            | Buscar más                                     |

Cada vez que se haga clic en "**Agregar línea**", se agrega una nueva tarea correspondiente al voluntariado.

Recordar hacer clic en "guardar y cerrar" o "guardar y nuevo".

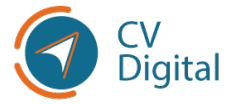

### Idiomas

En esta sección, se deberán listar los idiomas en los que tiene habilidad, indicando su nivel de dominio tanto en comunicación oral como escrita. Para agregar un idioma, hacer clic en la pestaña "**Idioma**" y luego seleccionar "**Agregar línea**". A continuación, elegir el idioma deseado dentro del catálogo de CV Digital:

| Crear Idiomas       |                         |   |
|---------------------|-------------------------|---|
| ldioma              |                         | Ŧ |
| Nivel hablado       |                         | ~ |
| Nivel leído         |                         | ~ |
| Nivel escrito       |                         | ~ |
|                     |                         |   |
| Guardar y cerrar Gu | ardar y Nuevo Descartar |   |

En los ítems: **nivel hablado**, **nivel leído y nivel escrito**, se debe elegir entre las opciones "**básico**, **intermedio**, **avanzado o nativo**", haciendo clic en el que correspondiere:

| Crear Idiomas       |                         | × |
|---------------------|-------------------------|---|
| ldioma              | <b>•</b>                |   |
| Nivel hablado       | V                       |   |
| Nivel leído         | Dasico<br>Intermedio    |   |
| Nivel escrito       | Avanzado<br>Nativo      |   |
|                     |                         |   |
| Guardar y cerrar Gu | ardar y Nuevo Descartar |   |

Recordar hacer clic en "guardar y cerrar" o "guardar y nuevo".

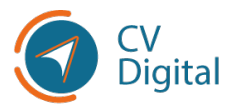

## Publicaciones, producciones y evaluaciones

En esta sección, se debe proporcionar detalles sobre las publicaciones, producciones y/o evaluaciones realizadas.

|   | Ejemplos                                                                                                    |  |
|---|----------------------------------------------------------------------------------------------------|--|
| - | Publicaciones: artículos, libros, documentos de trabajo.<br>Producciones: programas de televisión o radio, materiales<br>didácticos, organización de eventos.<br>Evaluaciones: proyectos, convocatorias concursales,<br>participación como jurado de tesis. |  |

Hacer clic en la pestaña correspondiente y seleccionar **"Agregar línea",** lo que llevará a la siguiente pantalla:

| ipo<br>echa de publicación<br>itulo<br>escripción<br>Autores Área de Actividad Infor | Ubicació     ¿Activida     remunera     Conocim     aplicado | n ad ada?<br>nientos s |
|--------------------------------------------------------------------------------------|--------------------------------------------------------------|------------------------|
| Autor                                                                                | Citación                                                     | Autor principal        |
|                                                                                      |                                                              |                        |

En la parte inferior de la pantalla, se encuentran diferentes pestañas

(autores, área de actividad o información adicional). Es posible continuar agregando información haciendo clic en **"Agregar línea".** 

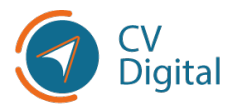

Manual de buenas prácticas de CV Digital •••

| Crear Publicaciones, p | roducciones y evaluacione    | es .     |               |
|------------------------|------------------------------|----------|---------------|
| Тіро                   |                              | ~        | Ubicación     |
| Fecha de publicación   |                              | -        | ¿Actividad    |
| Título                 |                              |          | Conocimientos |
| Descripción            |                              |          | aplicados     |
|                        |                              |          |               |
| Autores Área de Ac     | ividad Información adicional |          |               |
| Autor                  |                              | Citación |               |
| Agregar línea          |                              |          |               |
|                        |                              |          |               |
|                        |                              |          | 4             |

Recordar hacer clic en "guardar y cerrar" o "guardar y nuevo".

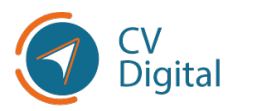

### Tutorías, orientaciones, supervisiones

En esta sección, se debe detallar las tutorías, orientaciones y/o supervisiones que realizó o se encuentre realizando. Al hacer clic en la pestaña y luego **"Agregar línea",** se desplegará la siguiente pantalla para completar los ítems correspondientes:

| Crear Tutorías, Orientad                                                                                                    | ciones, Supervisiones |                                                                                                    |                                                                                                    |
|----------------------------------------------------------------------------------------------------|-----------------------|----------------------------------------------------------------------------------------------------|----------------------------------------------------------------------------------------------------|
| Título del trabajo<br>País de la institución<br>Institución<br>Sub institución<br>Programa académico<br>Tipo/clase<br>Tipo de orientación<br>Nombre del<br>orientado/estudiante<br>Idioma<br>Dependencia<br>Medio de divulgación<br>Sitio web |                       | ¿Actividad<br>remunerada?<br>Tutoria conluida<br>Periodo desde<br>Conocimientos<br>aplicados<br>¿Es uno de los cinco<br>trabajos más<br>relevantes de su<br>producción?<br>Comprobante | <ul> <li>✓</li> <li>✓</li></ul> |
| Guardar y cerrar Guarda                                                                                                    | ar y Nuevo Descartar  |                                                                                                    |                                                                                                    |

- Buscar Institución o <u>"Agregar a catálogo"</u>
- Tipo/clase: elegir la opción correspondiente haciendo clic sobre la misma, como muestra la imagen:

| Sub institución      |                                 |   |
|----------------------|---------------------------------|---|
| Programa académico   |                                 |   |
| Tipo/clase           |                                 | - |
| Tipo de orientación  | Docente adscripto/Practicantado |   |
| Nombre del           | Iniciación a la Investigación   |   |
| orientado/estudiante | Orientación de posdoctorado     |   |
| Idioma               | Tesis de doctorado              |   |
| Dependencia          | Tesis de Maestría               |   |
| Dependencia          | Tesis/Monografía de grado       |   |
| Medio de divulgación | Otras tutorías                  |   |
| Sitio web            |                                 |   |
|                      |                                 |   |
|                      |                                 |   |

• Tipo de orientación: elegir la opción correspondiente haciendo clic sobre la misma, como muestra la imagen:

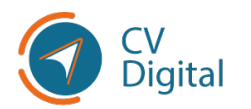

| Tipo/clase           |                            |
|----------------------|----------------------------|
| Tipo de orientación  | -                          |
| Nombre del           | Tutor único o principal    |
| orientado/estudiante | Cotutor en pie de igualdad |
| Idioma               | Asesor                     |
| Dependencia          | Cotutor                    |

- Período desde (buscarlo en el calendario o escribirlo en forma manual con el formato aaaa/mm/dd).
- Conocimientos aplicados. (Conocimientos adquiridos)
- Subir comprobantes. <u>(Subir PDF)</u>

Recordar hacer clic en "guardar y cerrar" o "guardar y nuevo".

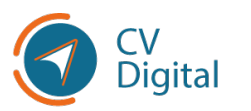

# Discapacidad

En esta sección se accede a la pestaña **"Discapacidad"**. Marcar la opción correspondiente **haciendo clic si desea que esta información sea visible en su CV**. Tener en cuenta que esta información es de carácter sensible y se puede decidir si compartirla o no.

La Ley considera con discapacidad "a toda persona que padezca o presente una alteración funcional permanente o prolongada, física (motriz, sensorial, orgánica, visceral) o mental (intelectual y/o psíquica) que con relación a su edad y medio social implique desventajas considerables para su integración familiar, social, educacional o laboral".

(Ley 18651 artículo 2).

| Información general Domicilio Fo                                                                              | rmación Cursos y certificados Experiencia laboral Docencia Investigación Voluntariado Idiomas Publicaciones, producciones y evaluacion | ies    |
|----------------------------------------------------------------------------------------------------|----------------------------------------------------------------------------------------------------|--------|
| Tutorías, orientaciones, supervisiones                                                                        | Discapacidad Participación en eventos Otra información relevante Referencias                                                           |        |
|                                                                                                    | (                                                                                                    | @Ayuda |
| ¿Permite que el contenido de esta<br>sección se visualice en su CV?                                           | No                                                                                                    | ~      |
| ¿Está en situación de discapacidad y/o<br>requiere algún apoyo para cumplir con<br>sus actividades laborales? | Si No                                                                                                    | >      |

Si se tiene alguna dificultad física, especificar el tipo de dificultad y si requiere algún tipo de apoyo para facilitar su labor diaria. Para hacerlo, debe marcar la opción **"Sí",** lo que desplegará más opciones para proporcionar los detalles necesarios:

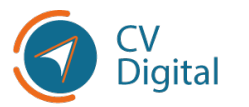

| ¿Permite que el contenido de esta<br>sección se visualice en su CV?                                           | Si              |
|----------------------------------------------------------------------------------------------------|-----------------|
| ¿Está en situación de discapacidad y/o<br>requiere algún apoyo para cumplir con<br>sus actividades laborales? | Si              |
| ¿Está inscripto en el registro de<br>personas con discapacidad del<br>Ministerio de Desarrollo Social?        | Si              |
| Documento digitalizado constancia de<br>inscripción en el RNPcD                                               | Suba su archivo |
| Fecha de certificado                                                                                          |                 |
| Fecha hasta                                                                                                   |                 |

Si se encuentra inscripto/a en el Registro Nacional de Personas con Discapacidad (RNPcD) del MIDES y desea postularse dentro de los cupos vacantes reservados para esta población, marcar la opción correspondiente y presentar la constancia de inscripción en el RNPcD junto con la fecha del certificado. Puede cargar el archivo en la opción **"Subir archivo"**. (Subir PDF)

Al marcar la opción **"Sí"** en *"¿Está en situación de discapacidad y/o requiere algún apoyo para cumplir con sus actividades laborales?",* se desplegará el siguiente cuestionario que debe completarse marcando la opción que corresponda:

| ✓ GSirdar × DeDartar                                                                                     |                         |                                                                                              |   |                                                 |                                                                                                    |
|----------------------------------------------------------------------------------------------------|-------------------------|----------------------------------------------------------------------------------------------|---|-------------------------------------------------|----------------------------------------------------------------------------------------------------|
| ¿Está inscripto en el registro de S<br>personas con discapacidad del<br>Ministerio de Desarrollo Social? | 1                       |                                                                                              | ~ |                                                 |                                                                                                    |
| Tiene dificultad permanente para:                                                                        |                         |                                                                                              |   |                                                 |                                                                                                    |
| Ver, aún si usa anteojos o lentes                                                                        |                         | Si, no puede hacerlo<br>Si, mucha dificultad<br>Si, alguna dificultad<br>No tiene dificultad |   | Oir, aún sí usa audifono                        | <ul> <li>Si, no puede hacerlo</li> <li>Si, mucha dificultad</li> <li>Si, alguna dificultad</li> <li>No tiene dificultad</li> </ul> |
| Caminar o subir escalones                                                                                |                         | Si, no puede hacerlo<br>Si, mucha dificultad<br>Si, alguna dificultad<br>No tiene dificultad |   | Hablar o comunicarse aún usando lengua de señas | Si, no puede hacerlo<br>Si, mucha dificultad<br>Si, alguna dificultad<br>No tiene dificultad                                       |
| Realizar tareas de cuidado personal como con<br>solo                                                     | mer, bañarse o vestirse | Si, no puede hacerlo<br>Si, mucha dificultad<br>Si, alguna dificultad<br>No tiene dificultad |   | Entender y/o aprender                           | Si, no puede hacerlo<br>Si, mucha dificultad<br>Si, alguna dificultad<br>No tiene dificultad                                       |
| Interactuar y/o relacionarse con otras persona                                                           | 25                      | Si, no puede hacerlo<br>Si, mucha dificultad<br>Si, alguna dificultad<br>No tiene dificultad |   |                                                 |                                                                                                    |
| Seleccione los apoyos que desea:                                                                         |                         |                                                                                              |   |                                                 |                                                                                                    |
| Tipos de apoyo                                                                                           |                         |                                                                                              | Ŧ |                                                 |                                                                                                    |

Finalmente, en el ítem **"Tipos de apoyo",** puede escribir lo que considere necesario para facilitar la tarea diaria.

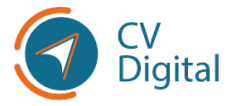

Recordar hacer clic en "guardar y cerrar" o "guardar y nuevo".

### Participación en eventos

En esta sección, se debe detallar aquellos eventos en los que se haya participado como expositor, oyente, moderador, comentarista, panelista, conferencista invitado o poster. Debe hacer clic en la pestaña "participación en eventos" y se desplegará la siguiente pantalla, debiendo completar y elegir los ítems correspondientes:

| Rol en evento                  | •                      |
|--------------------------------|------------------------|
| Descripción del                | Expositor              |
| evento                         | Oyente                 |
| Carga horaria total            | Moderador              |
| del evento (en horas)          | Comentarista           |
| Conocimientos                  | Panelista              |
| claves abordados               | Conferencista invitado |
| Documentación o<br>comprobante | Poster                 |

- Conocimientos abordados. (Conocimientos adquiridos)
- Subir documentación o comprobante. (Subir PDF)
- En la parte inferior de la página se encuentran dos pestañas: "Área de Actividad" e "Información adicional".

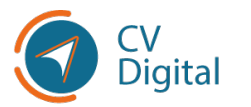

| Nombre del evento            |                       | Rol en evento                                                                                                 |                 |
|------------------------------|-----------------------|----------------------------------------------------------------------------------------------------|-----------------|
| Tipo de evento<br>Modalidad  |                       | <ul> <li>Descripción del</li> <li>evento</li> </ul>                                                           |                 |
| País del evento              |                       | <ul> <li>Carga horaria total<br/>del evento (en horas)</li> <li>Conocimientos<br/>claves abordados</li> </ul> |                 |
| Fecha de inicio<br>Fecha fin |                       | Documentación o<br>comprobante                                                                                | Suba su archivo |
| Área de Actividad Inforr     | nación adicional      |                                                                                                    |                 |
| Área de actividad            | Sub área de actividad | Disciplina                                                                                                    | Especialidad    |
| Agregar línea                |                       |                                                                                                    |                 |
|                              |                       |                                                                                                    |                 |

Realizando clic sobre "**Agregar línea**", podrá completar los siguientes ítems como muestra la imagen:

| Crear Área de Activida                                   | d                     |  |
|----------------------------------------------------------|-----------------------|--|
| Área de actividad<br>Sub área de actividad<br>Disciplina | <br>                  |  |
| Guardar y cerrar Guard                                   | lar y Nuevo Descartar |  |

Recordar hacer clic en "guardar y cerrar" o "guardar y nuevo".

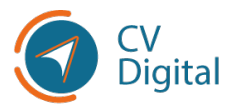

#### Otra información relevante

En esta sección, se incluirá cualquier información adicional que considere relevante y que no haya sido detallada en secciones anteriores.

Para hacerlo, hacer clic en la pestaña **"Otra Información relevante"** y luego seleccionar "**Agregar línea"**. Se desplegará un espacio en blanco donde puede escribir manualmente la información que desee agregar:

| Información general    | Domicilio F      | ormación Curs | os y certificados | Experience | ia laboral  | Docencia       | Investigación  | Voluntariado |
|------------------------|------------------|---------------|-------------------|------------|-------------|----------------|----------------|--------------|
| Tutorías, orientacione | s, supervisiones | Discapacidad  | Participación en  | eventos    | Otra inforn | nación relevan | te Referencias |              |
|                        |                  |               |                   |            |             |                |                |              |
| Tema                   |                  |               |                   |            |             | Descripci      | ón             |              |
| Estimados,             |                  |               |                   |            |             |                |                |              |
| Agregar línea          |                  |               |                   |            |             |                |                |              |
|                        |                  |               |                   |            |             |                |                |              |

### Referencias

En esta sección, se debe incluir los contactos declarados como referencias personales y/o laborales:

| Nombre Laboral Mail Comentarios |
|---------------------------------|
|---------------------------------|

Recordar hacer clic en "guardar y cerrar" o "guardar y nuevo".

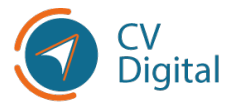

# Información adicional

En la parte superior de la página puede encontrar diferentes pestañas:

|                   |                       |                                   |                                                             | •                                                           |
|-------------------|-----------------------|-----------------------------------|-------------------------------------------------------------|-------------------------------------------------------------|
| Mis postulaciones | lmprimir CV           | Actualizar datos con DNIC         | 🔟 Eliminar                                                  | Inactivar                                                   |
|                   |                       |                                   |                                                             |                                                             |
|                   |                       |                                   |                                                             |                                                             |
|                   | (2) Mis postulaciones | 省 Mis postulaciones 🔒 Imprimir CV | Mis postulaciones 🔒 Imprimir CV 🗞 Actualizar datos con DNIC | C Mis postulaciones Imprimir CV S Actualizar datos con DNIC |

- 1. Mis postulaciones
- 2. Imprimir CV
- 3. Actualizar datos con DNIC
- 4. Eliminar
- 5. Inactivar

### Mis postulaciones

Al ingresar en la pestaña "Mis postulaciones", se desplegará la siguiente pantalla:

|        |         | <b>τ</b> Filtros ≡ Agrupar p | oor ★Favoritos        |                     |
|--------|---------|------------------------------|-----------------------|---------------------|
| Nombre | Llamado |                              | Número de postulación | Fecha de actualizac |
|        |         |                              |                       |                     |
|        |         |                              |                       |                     |
|        |         |                              |                       |                     |
|        |         |                              |                       |                     |
|        |         |                              |                       |                     |
|        |         |                              |                       |                     |
|        |         |                              |                       |                     |

Aquí se podrá visualizar las postulaciones a los llamados en Uruguay Concursa.

Actualmente, CV Digital y Uruguay Concursa no están vinculados, pero próximamente lo estarán. Por esta razón, existe la pestaña "Mis Postulaciones". Sin embargo, por el momento, las postulaciones deben cumplir con los requisitos establecidos en las bases de cada llamado.

En este momento, es posible visualizar las postulaciones que requieran el uso de CV Digital según lo estipulado en las bases del proceso de selección.

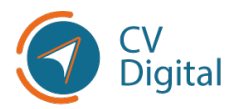

#### Tener en cuenta lo siguiente:

- Es importante tener en cuenta que CV Digital registra la versión del currículum digital en el momento de la postulación. Esto significa que se captura una "foto instantánea" del currículum en ese momento. Si se realizan cambios después de postularse, debe cancelar la postulación anterior y presentar una nueva para el mismo puesto.
- 2. CV Digital y Uruguay Concursa aún no están vinculados. La integración entre ambos módulos se llevará a cabo gradualmente hasta que se anuncie la obligatoriedad del uso de CV Digital para todos los concursos del Estado.
- 3. Si el usuario es extranjero, puede crear un CV Digital, pero es importante leer los requisitos de los llamados a los que desee postularse y la documentación que se solicita en cada uno de ellos, como, por ejemplo, la Credencial Cívica.

### Imprimir CV DIGITAL

Para acceder a la opción de imprimir el currículum, hacer clic en la pestaña superior **imprimir currículum.** Se desplegará la siguiente pantalla, donde puede seleccionar qué información desea incluir. También se pueden eliminar haciendo clic en la cruz.

| Imprimir CV              |                                                                                                    | × |
|--------------------------|----------------------------------------------------------------------------------------------------|---|
| Secciones                | (Información general %) (Domicilio %) (Formación %) (Cursos y certificados %) (Experiencia laboral %) (Docencia %)<br>(Investigación %) (Voluntariado %) (Idiomas %) (Publicaciones, producciones y e %)<br>(Tutorias, orientaciones, supervis %) (Discapacidad %) (Participación en eventos %) (Otra información relevante %)<br>(Referencias %) |   |
| Imp <b>Q</b> mir CanZela |                                                                                                    |   |

Luego, hacer clic sobre el botón **imprimir** y se descargará el currículum en formato .pdf:

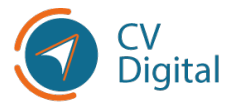

Manual de buenas prácticas de CV Digital •••

| SUNOMBRE<br>anabic@gmail.com<br>+598 98 956 .                                                                                                    | País: Uruguay<br>Tipo de documento: Cédula de Identidad<br>Número de documento: 4721667<br>Gredencial cívica: KCA 19530 |
|----------------------------------------------------------------------------------------------------|----------------------------------------------------------------------------------------------------|
| INFORMACION GENERAL                                                                                                    |                                                                                                    |
| País de nacimiento: Uruguay Ciudadanía uruguaya: Natural<br>Fecha de nacimiento: 07/09/199<br>Estado civil: Casado(a)<br>Fecha de vencimiento del documento de identidad: 08/08/2027 |                                                                                                    |
| DOMICILIO                                                                                                    |                                                                                                    |
| Montevideo Uruguay<br>Aclaraciones: NO TENGO TIMBRE<br>FORMACIÓN                                                                                                    |                                                                                                    |
|                                                                                                    |                                                                                                    |

#### Actualizar datos con DNIC

Al ingresar a la pestaña **Actualizar datos DNIC**, se actualizarán los datos personales desde Dirección Nacional de Identificación Civil.

### **Eliminar CV**

Realizando clic sobre la pestaña **Eliminar**, se desplegará la siguiente pantalla, donde el usuario debe hacer clic en **Aceptar** si desea eliminar su CV Digital:

| Confirmación                                                                                                    | × |
|----------------------------------------------------------------------------------------------------|---|
| ¿Está seguro que desea eliminar su CV? Si selecciona Aceptar el mismo se eliminará permanentemente<br>perdiéndose todos los datos ingresados | 3 |
| Aceptar Cancelar                                                                                                    |   |

Si elimina el CV Digital, aun continuará postulado a los llamados estatales de Uruguay Concursa.

### Inactivar CV

Realizando clic sobre la pestaña **Inactivar**, se desplegará la opción de inactivar CV Digital, en la cual debe hacer clic en aceptar.

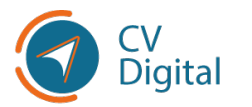

# Cerrar sesión de CV Digital

Para cerrar sesión en CV Digital, el usuario debe dirigirse a la esquina superior derecha de la pantalla donde encontrará su nombre. Al hacer clic en el nombre, se desplegará una lista de opciones. Se seleccionará **Cerrar sesión** para finalizar la sesión y salir de CV Digital:

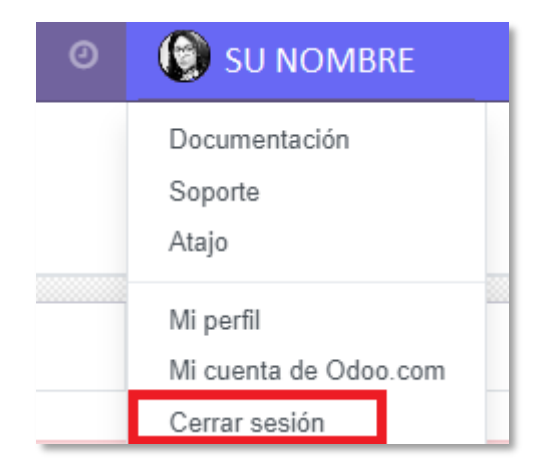

### Si se utilizó un dispositivo no personal para entrar a CV Digital, debe continuar leyendo "Cierre de sesión Gub.uy"

# Cierre de sesión Gub.uy

Es importante tener en cuenta que, si se utilizó **un dispositivo no personal para acceder a CV Digital** a través de una Identidad Digital, al cerrar sesión en CV Digital, sus datos personales seguirán abiertos en el dispositivo por un período de tiempo.

Por lo tanto, se recomienda que después de cerrar sesión en CV Digital, cierre manualmente la sesión de CV Digital desde el usuario Gub.uy.

A continuación, se muestra una imagen en la que se accede a través de su identidad digital de usuario GUB.UY básico en el siguiente enlace: https://mi.iduruguay.gub.uy/seguridad

Se desplegará la siguiente pantalla y al hacer clic en la esquina superior derecha, donde se encuentra la imagen de nivel avanzado, aparecerá la opción "Cerrar sesión". Al hacer clic en "Cerrar sesión" y haber cerrado sesión previamente en CV Digital, se completará el cierre de sesión en todos los dispositivos.

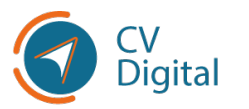

|                                                                       | - Nivel Avanzado (ID Digital - Abitab) 🔺 |
|-----------------------------------------------------------------------|------------------------------------------|
| Administrá tu Usuario gub.uy                                          |                                          |
| Última modificación: Ningún cambio registrado<br>Modificar contraseña |                                          |
| Datos de contacto                                                     |                                          |

#### Cuenta de correo electrónico activa

El correo electrónico o e-mail es un servicio en línea que permite enviar y recibir mensajes. Entre los servicios más populares se encuentran: Gmail, Yahoo mail, Outlook.com entre otros.

### Identidad digital

La identidad digital es la versión de nuestra identidad física en el mundo digital. En nuestro país encontramos diferentes métodos para obtenerla. En caso de no contar con una identidad digital, se puede crear en el siguiente enlace: <u>https://mi.iduruguay.gub.uy/login</u>

Existen diferentes métodos para obtener una ID Digital:

- ID Digital de Abitab, para la cual se debe concurrir personalmente con su cédula a cualquier oficina de Abitab.
- ID Digital con Cédula de Identidad con Chip, para el cual necesita un lector de Cl.
- ID Digital de Antel, para el cual debe concurrir personalmente con su cédula a cualquier oficina de Antel.
- Usuario.gub.uy es una solución digital que pone a disposición el Estado uruguayo para que las personas se identifiquen digitalmente y accedan a los servicios en línea de los organismos públicos o empresas privadas.

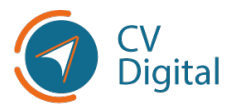

| gub.uy                              |                                                                                      |
|-------------------------------------|--------------------------------------------------------------------------------------|
| Para co                             | ntinuar, elige un método para identificarte                                          |
|                                     | <u>کل الا الا الا الا الا الا الا الا الا ا</u>                                      |
|                                     | Usuario Gub.uy<br>Rasilas tameses con tu número de<br>documento y contraseña         |
|                                     | Cédula de Identidad con Chip<br>Realiza todos los trámites con tu Cl, lector y PIN   |
|                                     | ID Digital - Abitab<br>Realiza todos los trámites con tu plan de Abitab y Avenzado I |
|                                     | TulD - Antel     Realias todas los trámites con tu plan de Antel y     Avenzado      |
|                                     | Crear mi identificación digital                                                      |
|                                     | ¿Oué es la identificación digital?                                                   |
| ¿Te pareció útil esta página? Si No | Si encontraste algún error en este sitio: ayudanos a mejorarlo                       |

Sin embargo, para acceder a CV Digital, es recomendable crear una cuenta en **Usuario.gub.uy** con nivel de **seguridad básico**.

 Método Usuario gub.uy - Nivel seguridad Básico (Autorregistrado). El registro se realiza completando un formulario en la web con confirmación a través de un correo electrónico.

Este proceso se completa en tres simples pasos:

- 1. Completar nombres, apellidos, tipo y número de documento de identidad, correo electrónico y generar contraseña de acceso.
- 2. Acceder a su correo electrónico y confirmar el registro mediante el enlace que será enviado automáticamente.
- 3. Ingresar nuevamente a la página de CV Digital para comenzar a utilizar la herramienta.

Para más información puede dirigirse al siguiente enlace: <u>https://www.gub.uy/agencia-gobierno-electronico-sociedad-informacion-conocimiento/politicas-y-gestion/identificacion-segura-confiable</u>

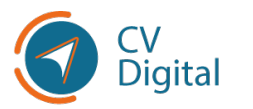

# Subir un archivo en PDF

En primer lugar, debe **obtener la imagen de su documento.** Esto puede realizarse de diversas maneras:

- 1. **Método fotográfico:** tomar una fotografía con el celular y luego convertir la imagen en PDF.
- 2. Utilizando un escáner.
- 3. Existen **aplicaciones gratuitas de escáner** que se pueden descargar de AppStore o Play Store. Al tomar una fotografía, transforma el archivo a PDF de forma automática.

### Método fotográfico

Utilizar la cámara de fotos de un celular o cámara fotográfica con la cual se **tomará una foto al documento**. Luego que obtenga la imagen, deberá, por el método que resulte más sencillo, transferir esa imagen a una computadora (existen varios métodos que puede buscar en el navegador).

**Posteriormente, en el navegador determinado,** deberá buscar "Transformar imagen a PDF" o "Transformar de JPG a PDF". Automáticamente, el navegador obtendrá variedad de resultados donde se puede elegir cuál parece más conveniente para realizar la tarea de transformación.

A modo de ejemplo, en las siguientes imágenes:

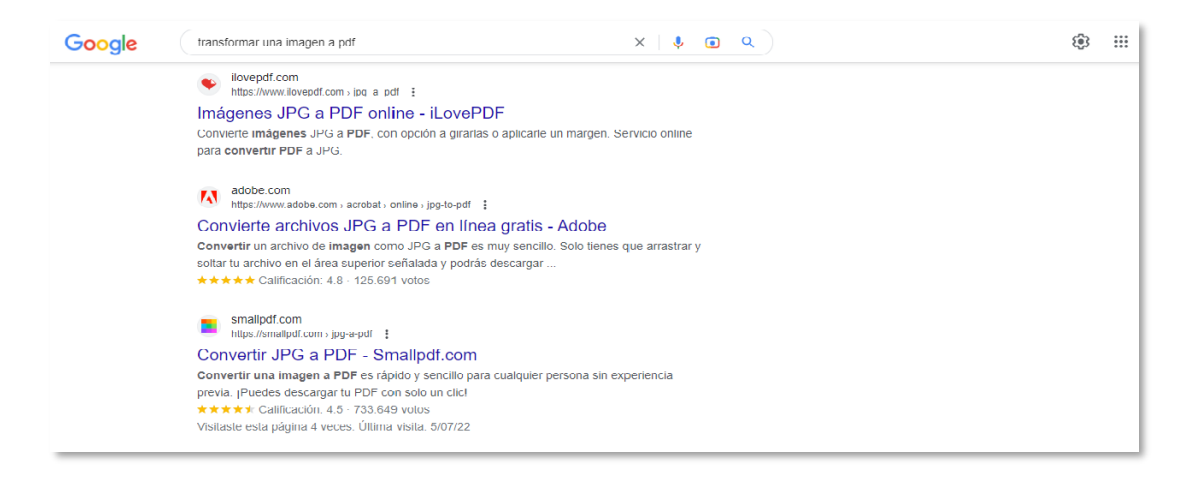

Guarde la fotografía original en la computadora en un lugar que recuerde, ya que la página web que elija, le solicitará acceder a la misma para realizar la transformación y **luego descargará el archivo PDF transformado en su dispositivo.** 

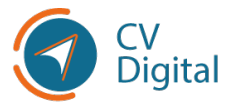

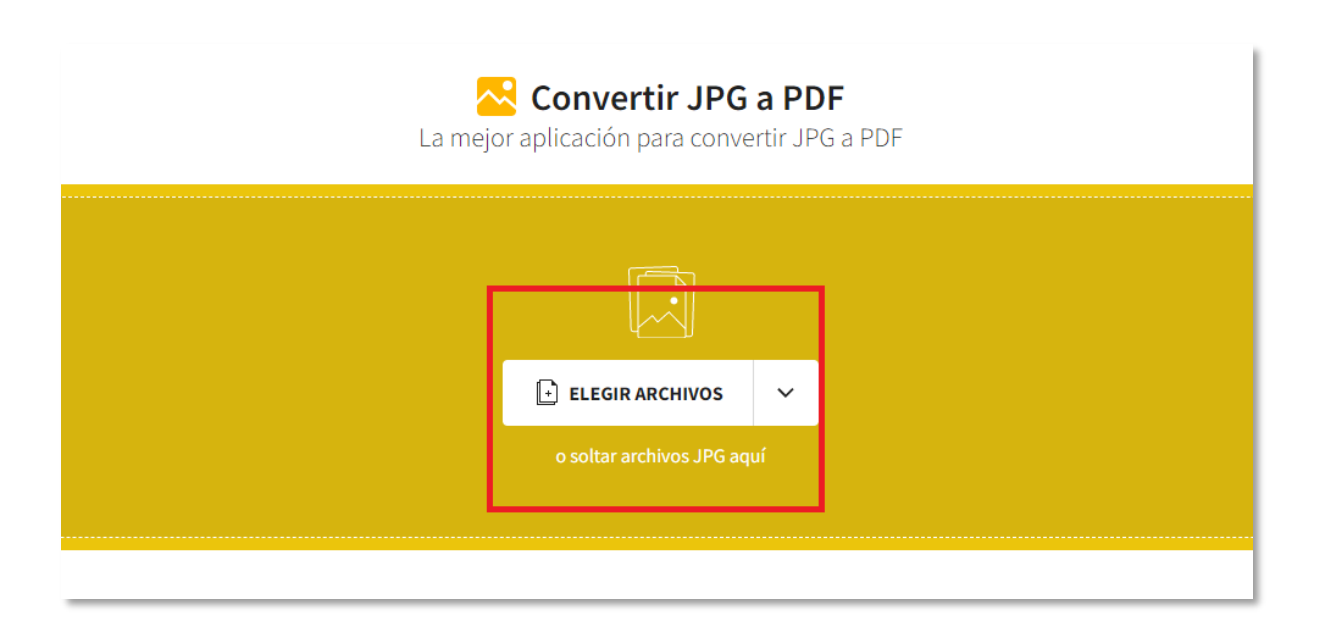

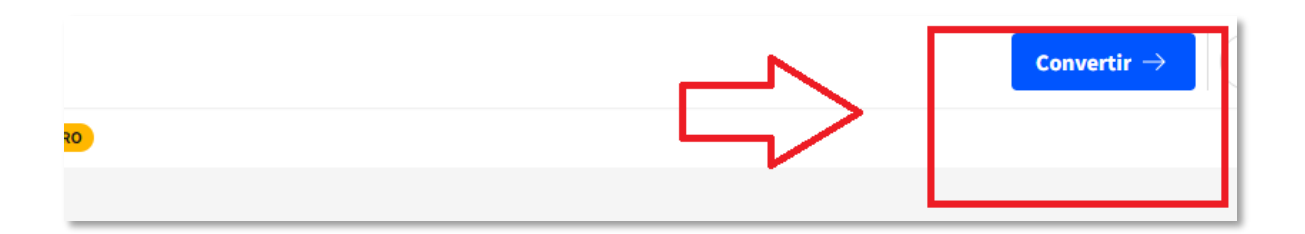

| L Descarg      | ar v         |
|----------------|--------------|
| 📋 Exportar y 🔻 | ∝° Compartir |
| Continuar en   | · · · ·      |

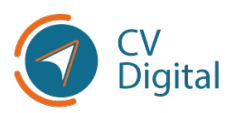

#### Utilización de escáner

Por escaneo se entiende el proceso por el cual, **a través de un escáner, se** obtiene una imagen de un documento. Para ello, necesitará un escáner o una impresora con escáner incluido.

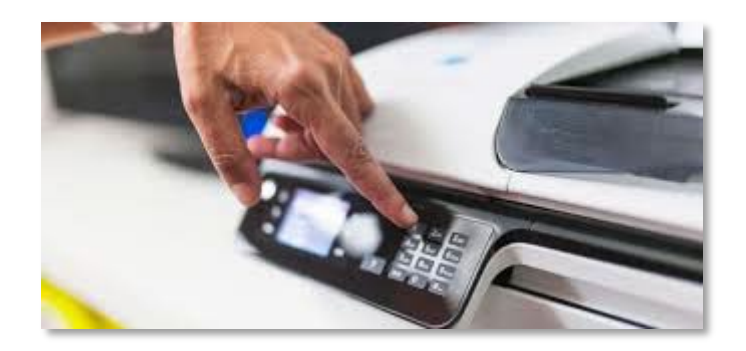

Para lograrlo, debe colocar el documento original sobre el cristal de la impresora o en el alimentador automático de documentos (AAD). Seleccionar el tipo de trabajo de escaneo, tamaño, color y configuración de resolución (si así lo requiere su escáner), y luego hacer clic en Escanear o Inicio.

El escáner conectado a la computadora guardará automáticamente el archivo en PDF.

#### Aplicaciones de escáner gratuitas

Desde un celular, se puede acceder en Play Store o App Store (la tienda de aplicaciones) a diversas aplicaciones gratuitas donde puede digitalizar un documento simplemente tomando una foto desde la APP. Esta lo transformará automáticamente en un archivo PDF. Algunas de las aplicaciones más conocidas son:

- Google Drive2.2.
- CamScanner2.3.
- Tiny Scanner2.4.
- Office Lens2.5.
- Genius Scan2.6.
- Scanbot2.7.

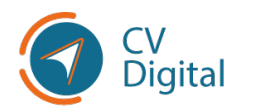

# Subir el archivo PDF

Cuando se obtiene el archivo PDF, se debe subir a CV Digital siguiendo estos pasos:

- 1. En primer lugar, se debe hacer clic en el botón "Subir archivo".
- 2. Luego, se desplegará una pestaña con los archivos del usuario, donde se debe buscar el archivo guardado previamente. Una vez encontrado, hacer clic sobre él.
- 3. Por último, debe presionar el botón "Abrir" para cargar el archivo en CV Digital.

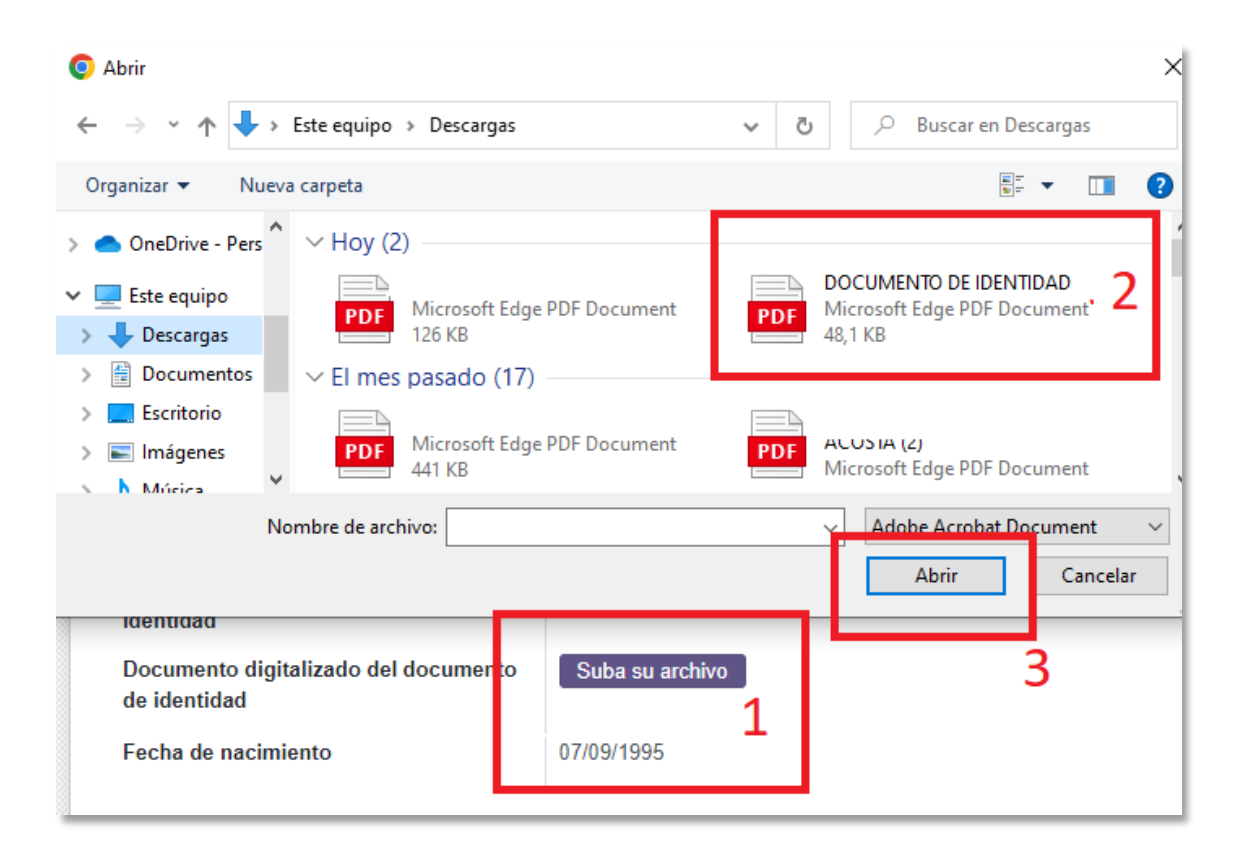

### :10 MB?

Una vez aprendido cómo obtener un archivo en formato PDF y subirlo, es importante tener en cuenta que CV Digital acepta archivos PDF con un tamaño máximo de 10 MB.

En caso de que el archivo supere los 10 MB, será necesario **comprimirlo** antes de subirlo.

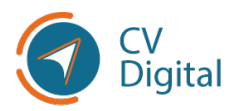

Para comprimir un archivo, se debe seguir el siguiente procedimiento:

- 1. Hacer clic con el botón derecho del mouse sobre el archivo que desea comprimir.
- 2. A continuación, seleccionar la opción **"Enviar a"** y luego elegir **"Carpeta comprimida"** (en formato zip).
- 3. De esta manera, el archivo se comprimirá en un formato zip, lo cual reducirá su tamaño y permitirá que pueda ser subido correctamente a CV Digital.

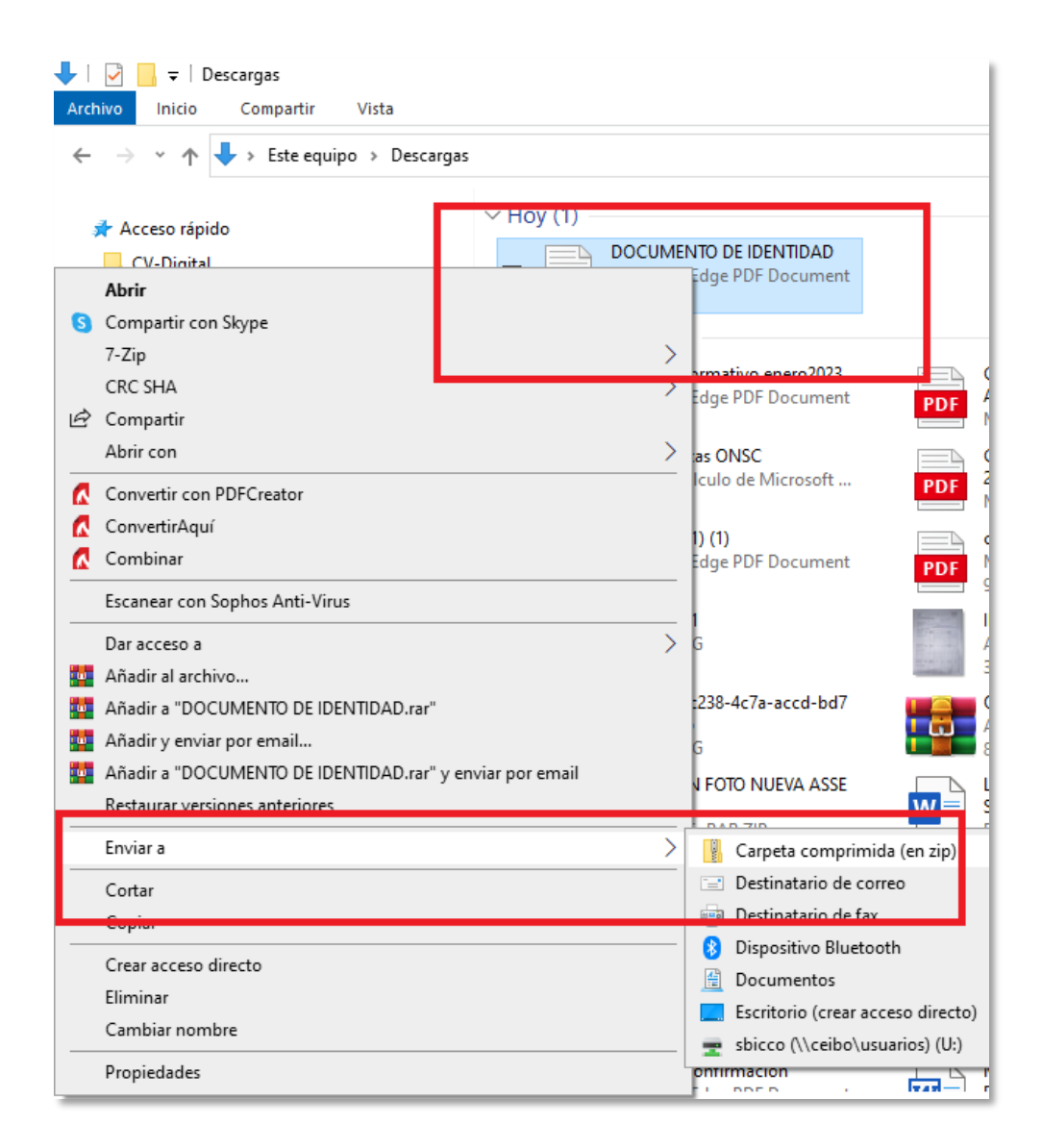

Automáticamente, junto al archivo original, aparecerá un archivo adicional con la imagen de unos libros, indicando que el archivo ha sido comprimido en formato ZIP. Esta versión comprimida es la que se utilizará para su subida a CV Digital:

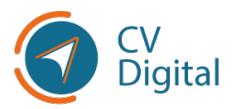

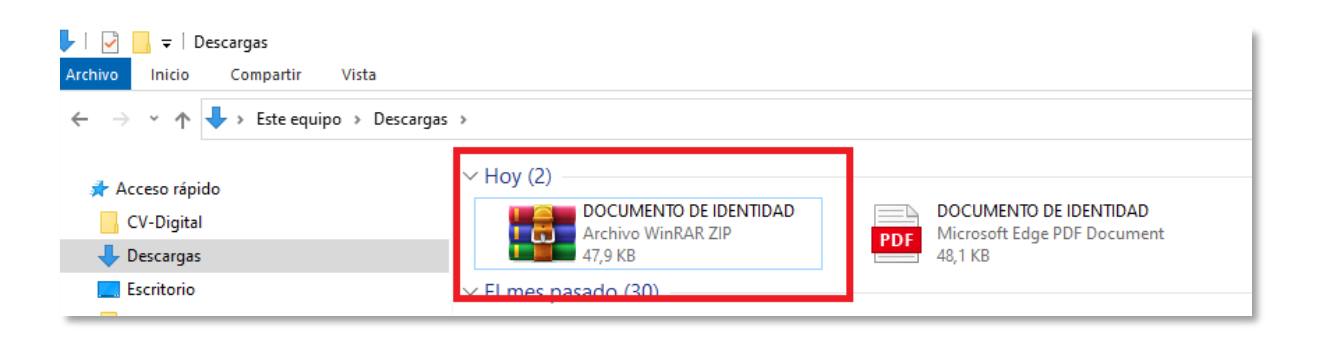

# Por último, para subir un archivo comprimido, se deben seguir los siguientes pasos:

- 1. Hacer clic en el botón "Subir archivo", lo que desplegará una pantalla con archivos guardados en el ordenador.
- 2. Verificar que la opción **"Todos los archivos"** se encuentre habilitada, como indica en el recuadro de la imagen.
- 3. Por último, seleccionar el archivo de documento de identidad y hacer clic en "Abrir". De esta manera, el archivo comprimido será cargado en CV Digital y se podrá visualizar el nombre del documento en la plataforma.

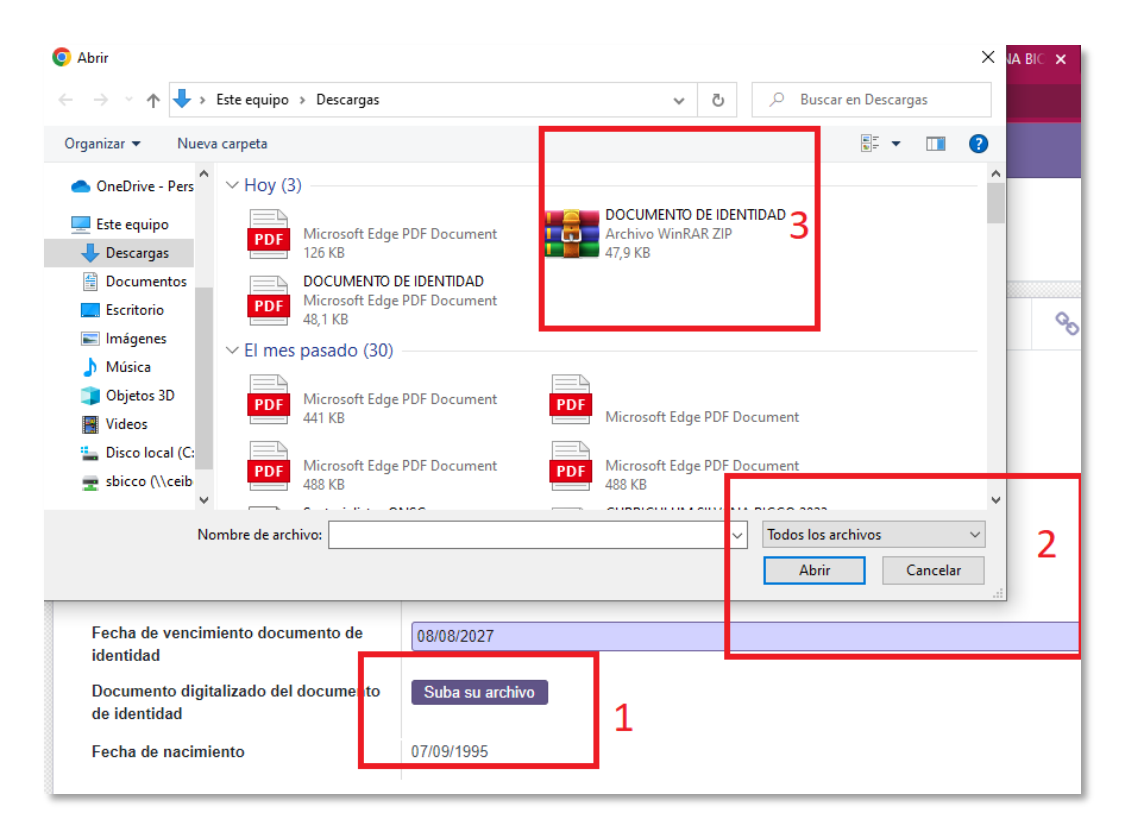

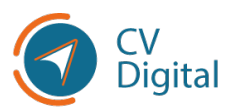

# Búsqueda dentro de los catálogos

Al realizar búsquedas dentro de los catálogos precargados, es importante tener en cuenta las siguientes consideraciones:

- Los catálogos ofrecen diferentes atributos por los cuales se puede realizar la búsqueda. Es necesario verificar en el cuadrante superior derecho del catálogo el método de búsqueda específico y seleccionar el campo adecuado por el cual se desea buscar.
- Consideración de tildes: Si el valor buscado en el catálogo contiene palabras con tildes, es recomendable contemplar las distintas modalidades de ingreso. Por ejemplo, si se busca el apellido "Gómez", se puede realizar la búsqueda ingresando tanto "Gómez" como "Gomez". Esto amplía las posibilidades de encontrar el resultado deseado.
- Consideración de números: En el caso de buscar valores numéricos en el catálogo, es recomendable considerar diferentes modalidades de ingreso. Por ejemplo, si se busca el número "1", se puede realizar la búsqueda ingresando tanto "1" como "uno" o "uno (1)". Esto permite abarcar diferentes formas de representar el número y encontrar la información correcta.
- Al aplicar estas estrategias de búsqueda dentro de los catálogos, se facilita encontrar la información deseada de manera más precisa y completa.

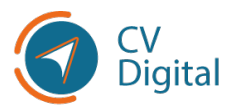

### Agregar a catálogo

Si el dato ingresado no se encuentra en las listas desplegables de CV Digital y el sistema ofrece la opción de **agregar un nuevo valor al catálogo**, se puede seleccionar dicha opción. Al guardar la respuesta, se mostrará un mensaje indicando que está en proceso de validación y se notificará el resultado mediante correo electrónico:

| Crear Formación básic                                                 | a                                                                                                    |                                                            |                     | ×        |
|-----------------------------------------------------------------------|----------------------------------------------------------------------------------------------------|------------------------------------------------------------|---------------------|----------|
| Nivel de estudios<br>básicos<br>País de la institución<br>Institución | Primaria                                                                                                    | Estado<br>Fecha de inicio<br>Otra información<br>relevante |                     | <b>v</b> |
| Sub institución<br>Guardar y cerrar Guard                             | A.P.A.D.I.R. (RIVERA) (UY)<br>A.PRO.DI.ME. (PAYSANDU) (UY)<br>ADDA. CARITAS DE ESPERANZA (ARTIGAS<br>ADVENTISTA (J. SUAREZ) (CANELONES) (U<br>ADVENTISTA AMIEL (COLONIA) (UY)<br>ADVENTISTA ARTIGAS (PAYSANDU) (UY) | ado de<br>) (UY)<br>Y)                                     | Suba su archivo     |          |
| a                                                                     | AGUSTIN DE LA ROSA (CERRO LARGO) (UN<br>Buscar más<br>Agregar nuevo valor al catálogo                                                                                                    | ()<br>1                                                    | Province and destro | Fd-      |

En caso de que la respuesta sea validada, se incluirá en la lista de opciones de respuesta para todos los usuarios. Si la respuesta es rechazada, el correo electrónico notificará el motivo del rechazo.

Deberá completar todos los datos correspondientes quedando a la espera para validar:

| Crear: Institución          | :                              | ٢ |
|-----------------------------|--------------------------------|---|
|                             | Para validar Validado Rechazad | , |
|                             |                                |   |
|                             |                                |   |
| Nombre de la<br>institución |                                |   |
| País                        | •                              |   |
| Formación básica            | 8                              |   |
| Formación avanzada          |                                |   |
|                             |                                |   |
|                             |                                | - |
| Guardar Descartar           |                                |   |

Ejemplo de un mail de rechazo: "Ingreso de calle no encontrada".

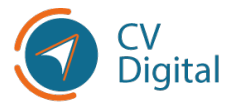

# Su Ciudad/Localidad PASO CARRASCO (CANELONES)

Estimado/a Usuario/a, El valor condicional **PASO CARRASCO (CANELONES)** ingresado en el CV Digital fue rechazado. El motivo del rechazo fue el siguiente: El valor que Ud. solicita ingresar ya existe en el catálogo. Por favor, refiérase a: PASO DE CARRASCO (CANELONES) Cualquier consulta comunicarse al correo electrónico: mesa.servicios@onsc.gub.uy

Saludos cordiales,

**Toda la información correspondiente se encuentra en el sitio web**. Cualquier consulta comunicarse al correo electrónico: <u>mesa.servicios@onsc.gub.uy</u>

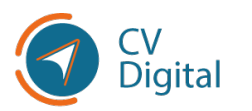

### ONSC Oficina Nacional del Servicio Civil

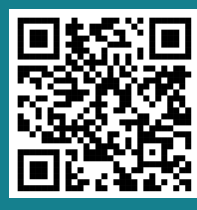

Escaneá el código y accedé al documento